#### I. JUEGO ROMPER GLOBOS.

1. Modificar el escenario; para ello pulsar en la **pestaña fondos** y editar el fondo como se muestra en la imagen (dos nubes, y una franja amarilla).

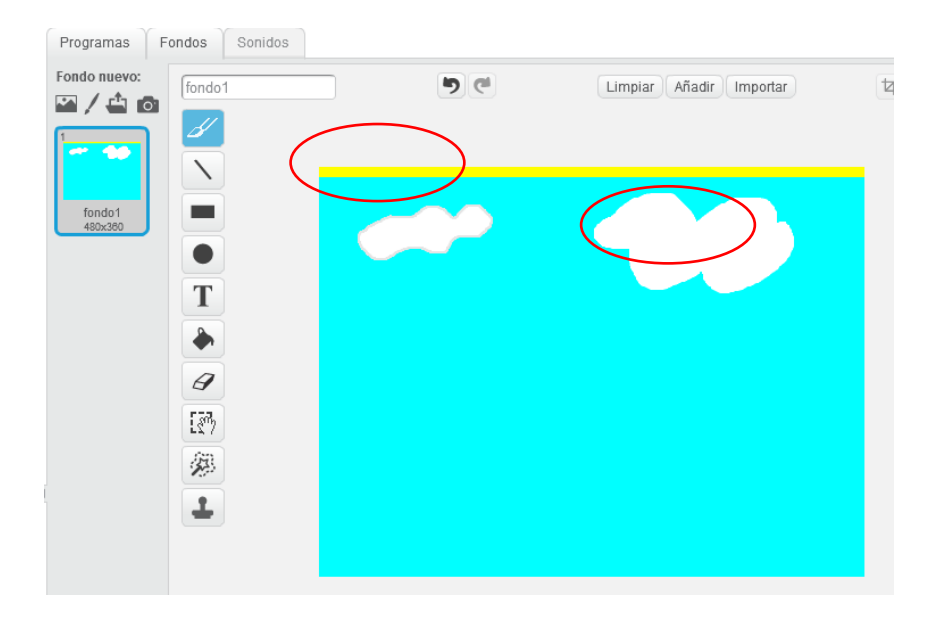

2. Agregar el objeto globo y en la pestaña de disfraces editar sus disfraces.

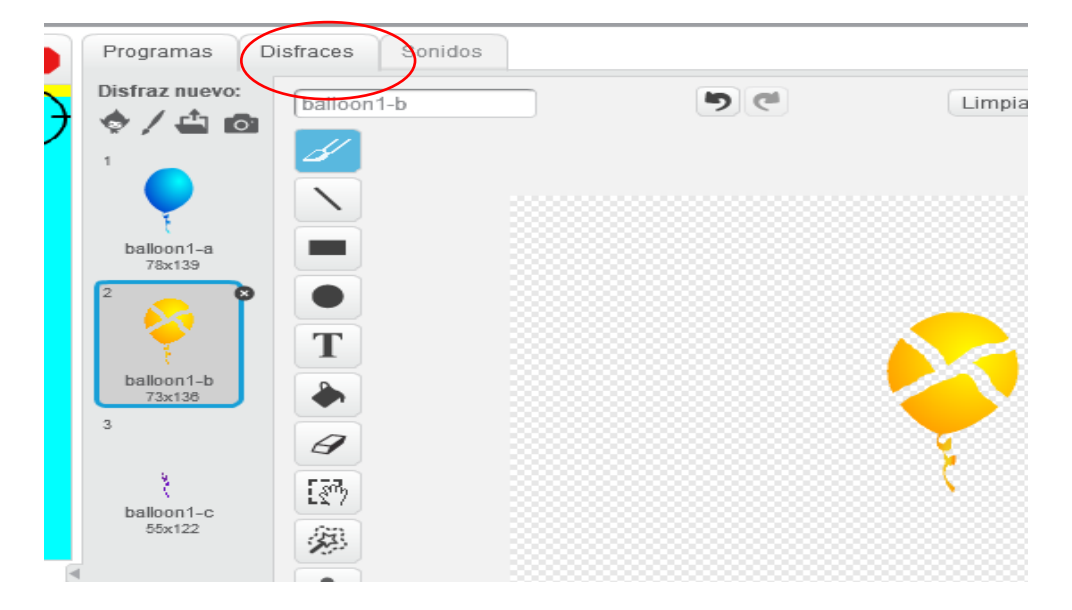

3. Agregar su respectiva programación.

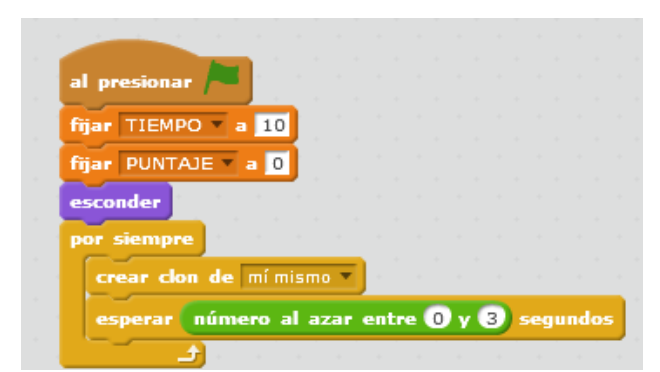

#### **Mtro. Jesus Barrios**

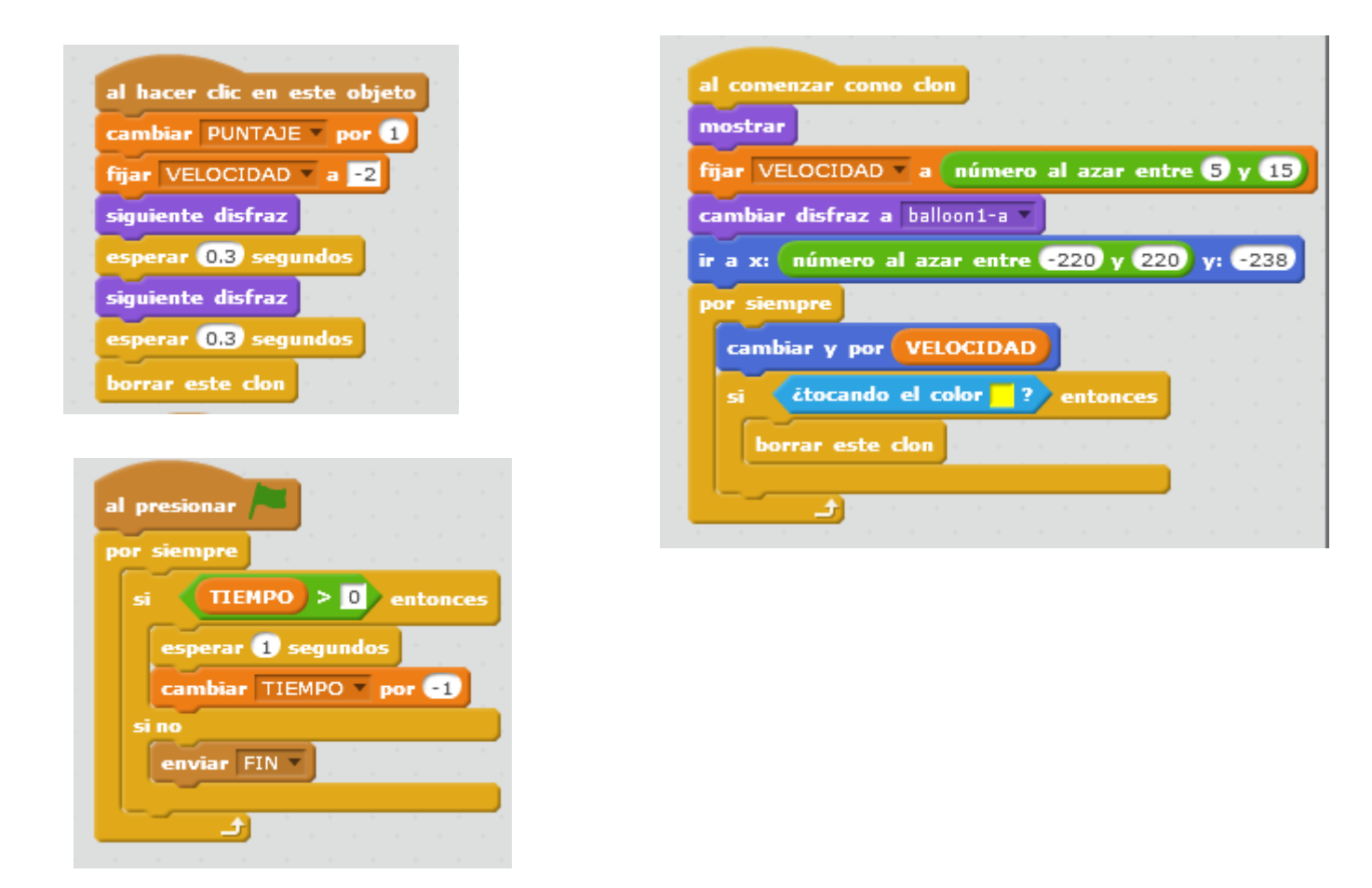

4. Pulsar en el **icono dibujar nuevo objeto** y dibujar un nuevo objeto que contenga la leyenda "Game Over".

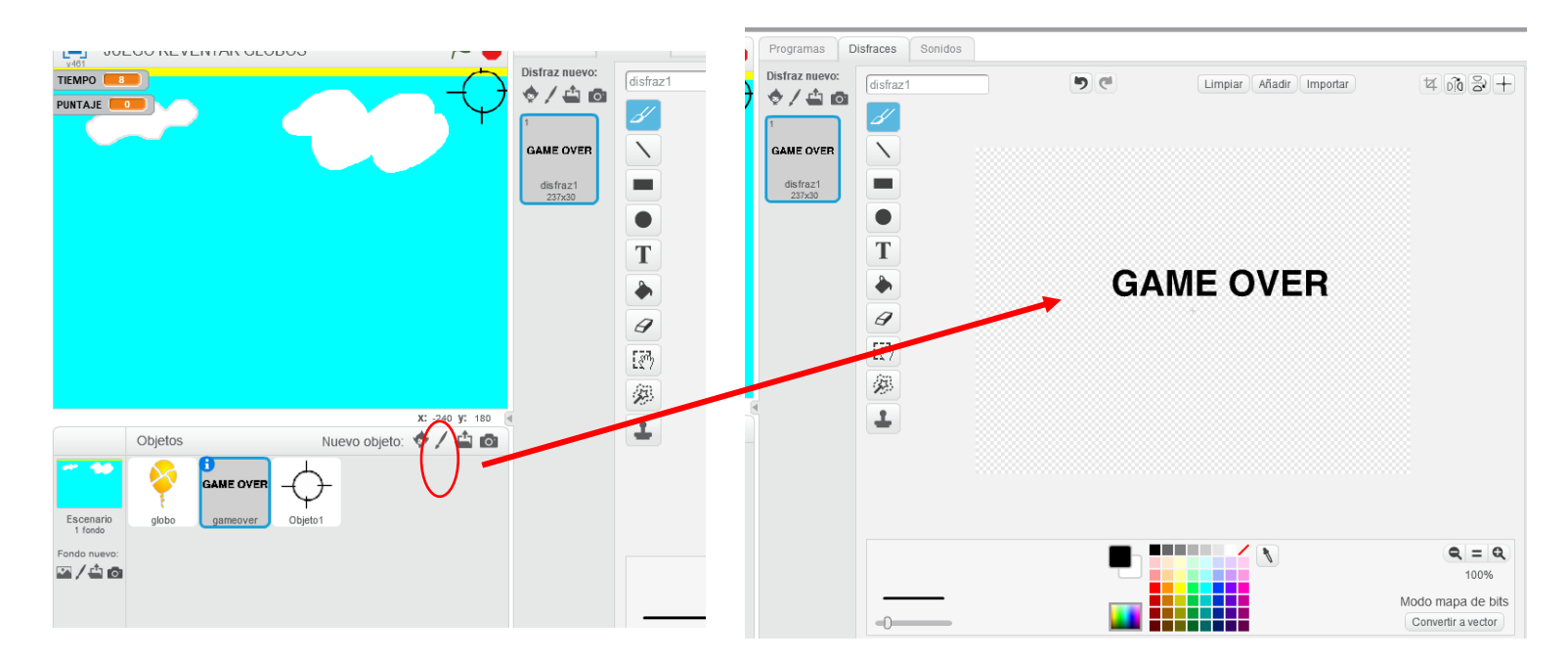

5. Agregar su respectiva programación.

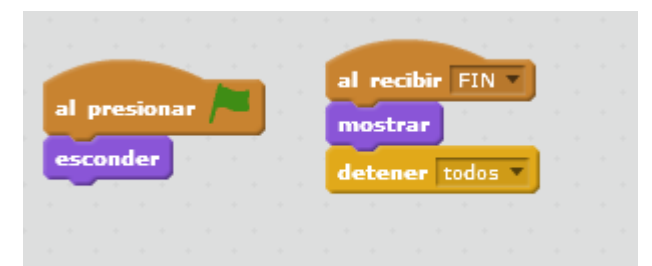

6. Pulsar en el **icono dibujar nuevo objeto** y dibujar un nuevo objeto; como el que se muestra en la imagen Programas Distraces Donidos

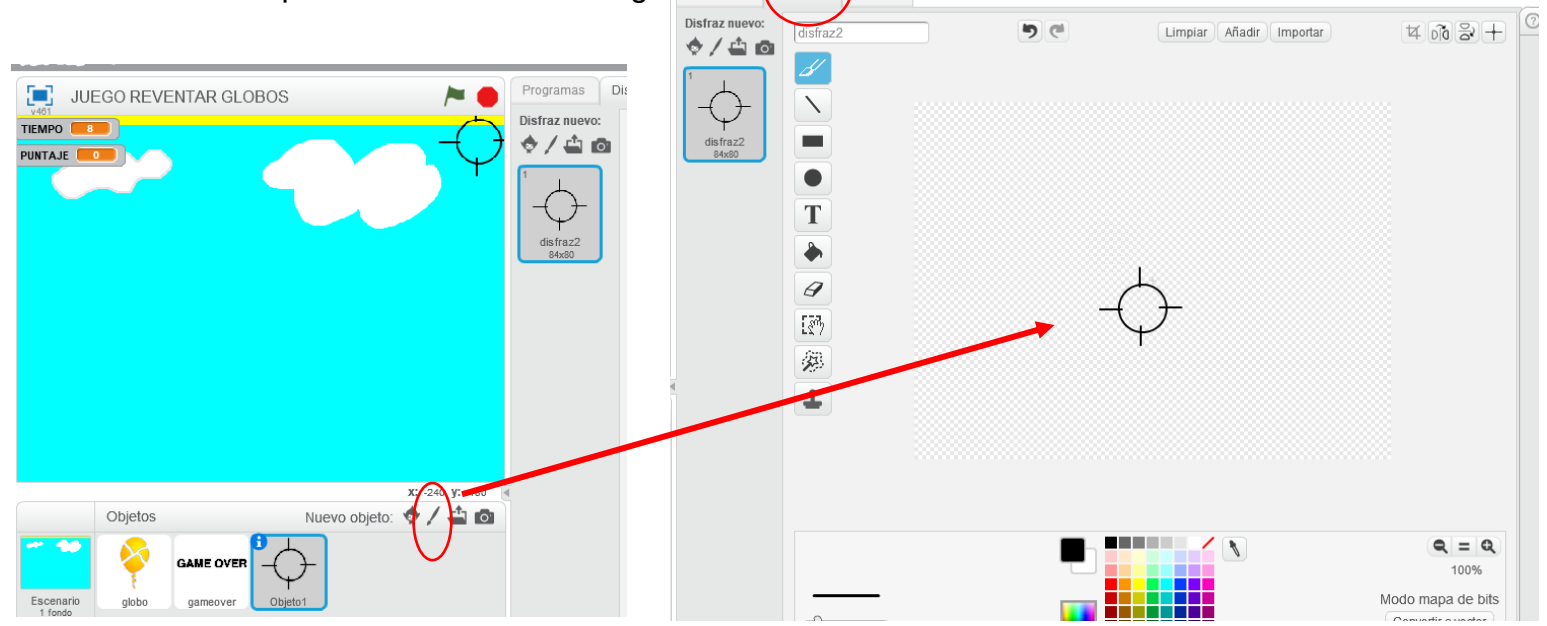

7. Agregar su respectiva programación.

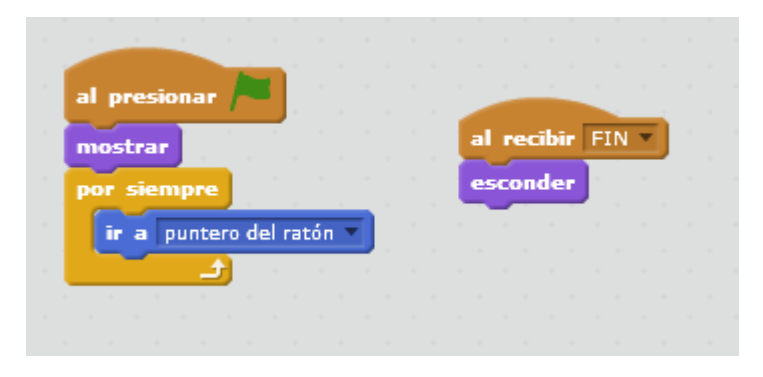

#### II. JUEGO DEL GUSANITO.

1. Modificar el escenario como se muestra con un fondo azul y la leyenda "Game Over".

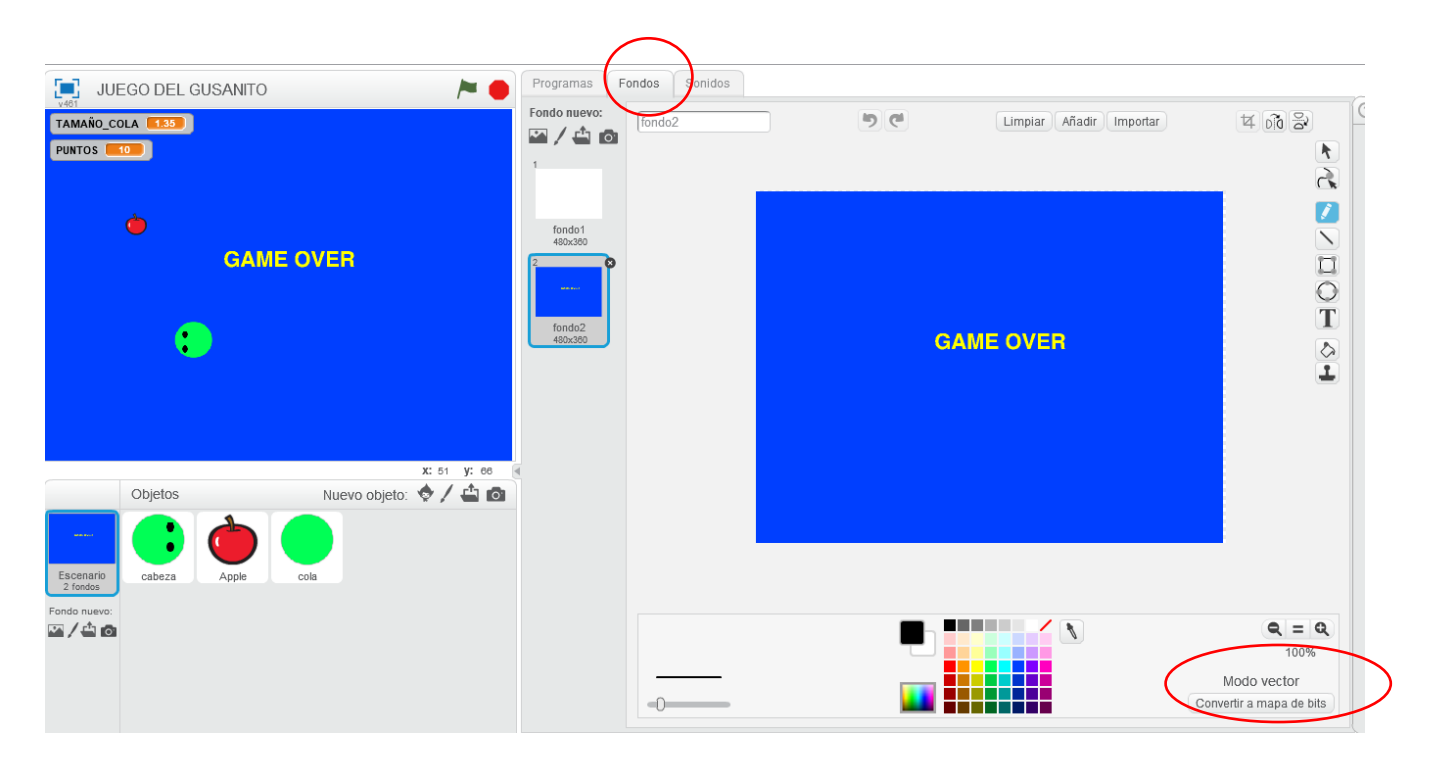

2. Agregar su respectiva programación.

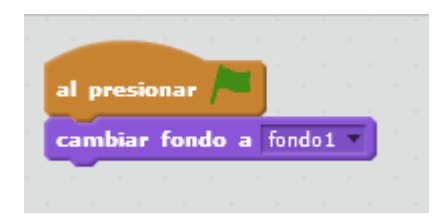

3. Agregar el objeto manzana y su respectiva programación.

|       | al presionar /                                                                                                    |
|-------|----------------------------------------------------------------------------------------------------|
|       | esconder<br>por siempre                                                                                                    |
| Apple | ir a posición aleatoria<br>mostrar<br>esperar hasta que ctocando cabeza ?<br>cambiar TAMAÑO_COLA v por 0.1<br>esconder<br>esperar 0.5 segundos |

4. Con el **icono dibujar un nuevo objeto** crea un objeto y nómbralo como "Cabeza".

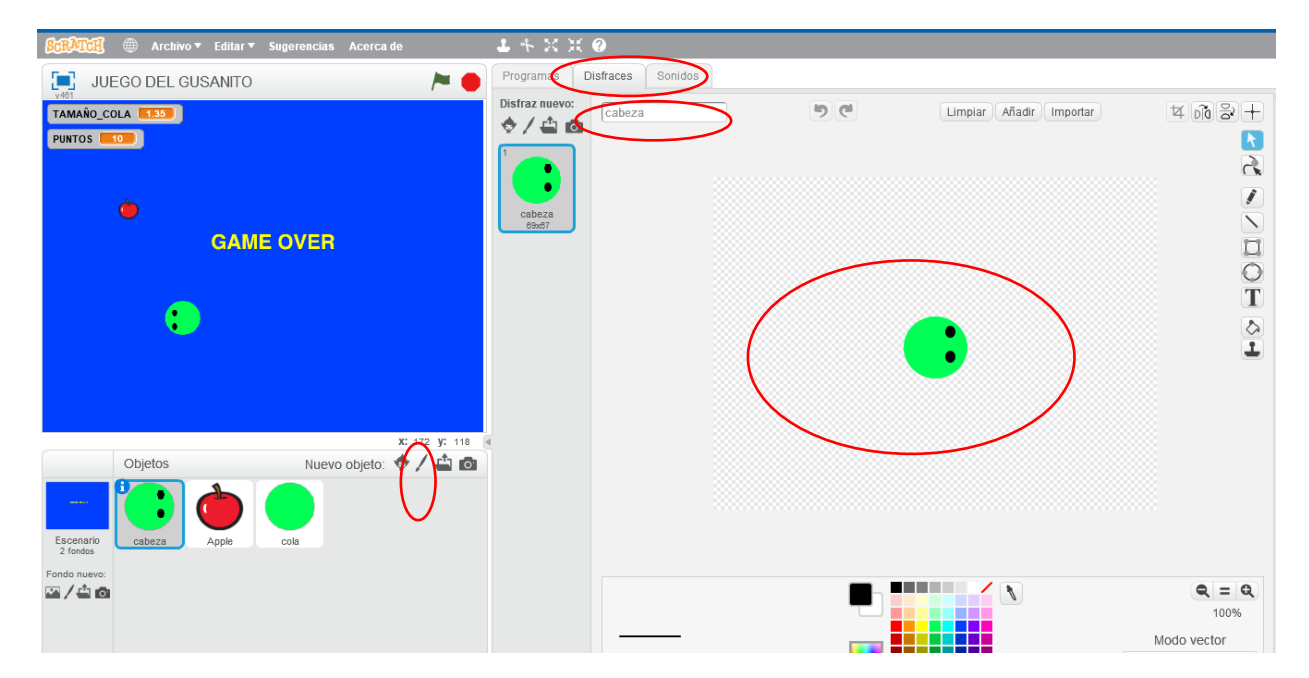

5. Agregar su programación.

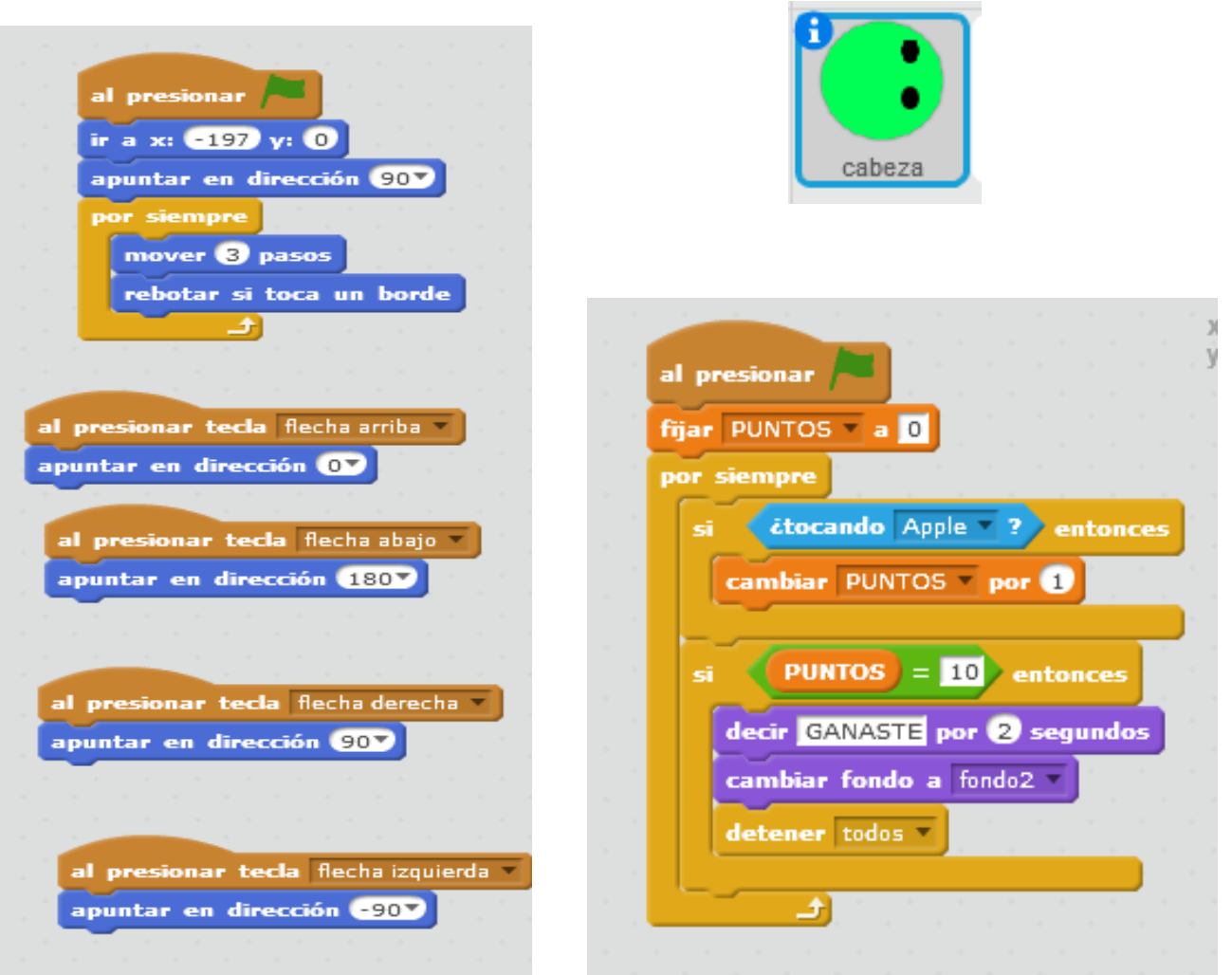

6. Con el **icono dibujar un nuevo objeto** crea un objeto y nómbralo como "Cola".

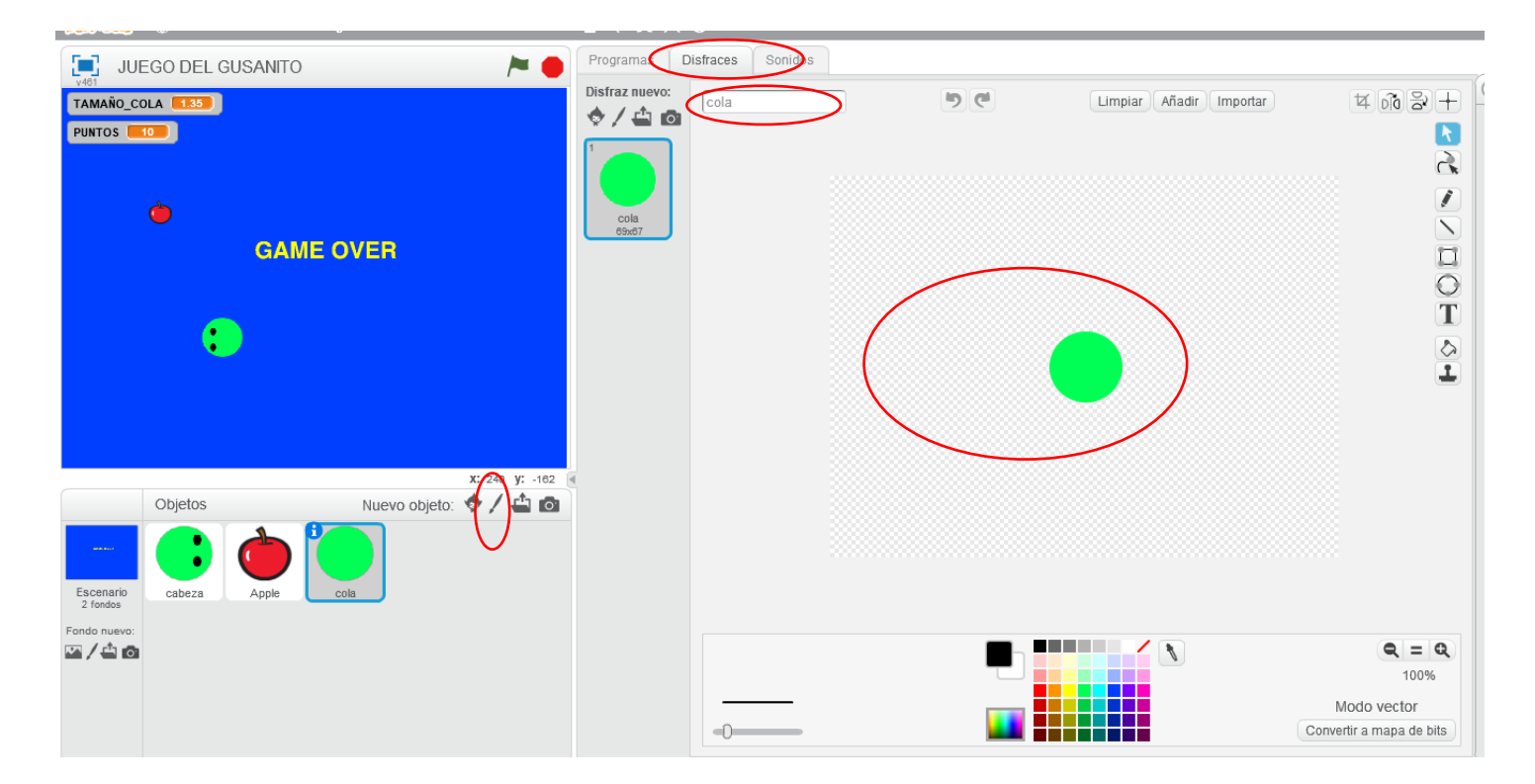

7. Agrega su programación.

| al presionar 🍋                  |          | al comenzar como clon        |
|---------------------------------|----------|------------------------------|
| fijar TAMAÑO_COLA a 0.25        | 1 . T    | ir a cabeza                  |
| esconder                        | · . ·    | mostrar                      |
| por siempre                     | н н<br>н | esperar TAMAÑO_COLA segundos |
| crear clon de mímismo           |          | borrar este clon cola        |
| a second a second second second |          |                              |

#### III. JUEGO DE LA RANITA.

1. Modificar el escenario como se muestra "agregar tres franjas de colores".

| Fondo nuevo:         | backdrop1 | 5  | Limpiar Añadir Importar | 4008 |
|----------------------|-----------|----|-------------------------|------|
|                      | ď         |    |                         |      |
|                      |           |    |                         |      |
| backdrop1<br>480x380 |           |    |                         |      |
|                      |           |    |                         |      |
|                      |           |    |                         |      |
|                      |           |    |                         |      |
|                      | [37]      |    |                         |      |
|                      | <b>A</b>  |    |                         |      |
|                      | 1         |    |                         |      |
|                      |           |    |                         |      |
|                      |           |    |                         |      |
|                      |           |    |                         |      |
|                      |           | Π. |                         |      |

2. Agregar el objeto "convertible1"; con su respectiva programación.

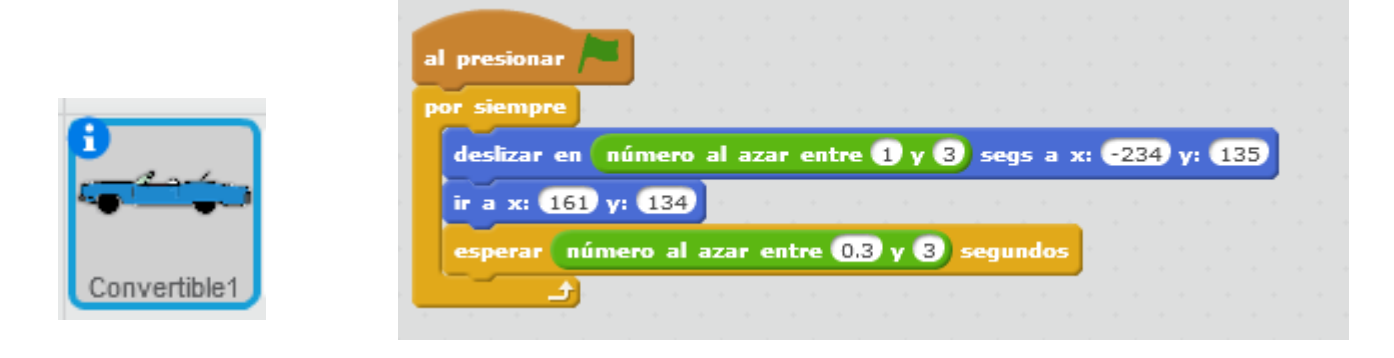

3. Agregar el objeto "convertible2"; con su respectiva programación.

|              | al presionar por siempre                                             |
|--------------|----------------------------------------------------------------------|
|              | deslizar en número al azar entre 1 y 3 segs a x: -234 y: -130        |
| Convertible2 | ir a x: 175 y: -137<br>esperar número al azar entre 0.2 y 2 segundos |
|              |                                                                      |

4. Agregar el objeto "convertible3"; con su respectiva programación.

|              | al presionar 🍋 and a state of the state of the state of |
|--------------|----------------------------------------------------------------------------------------------------|
| 9            | por siempre                                                                                                    |
| 201-163      | deslizar en número al azar entre 1 y 3 segs a x: -230 y: 19                                                                                                    |
| · ·          | ir a x: 179 γ: 20                                                                                                    |
| Convertible3 | esperar número al azar entre 0.1 y 1 segundos                                                                                                    |

5. Agregar el objeto "Beetle"; con su respectiva programación.

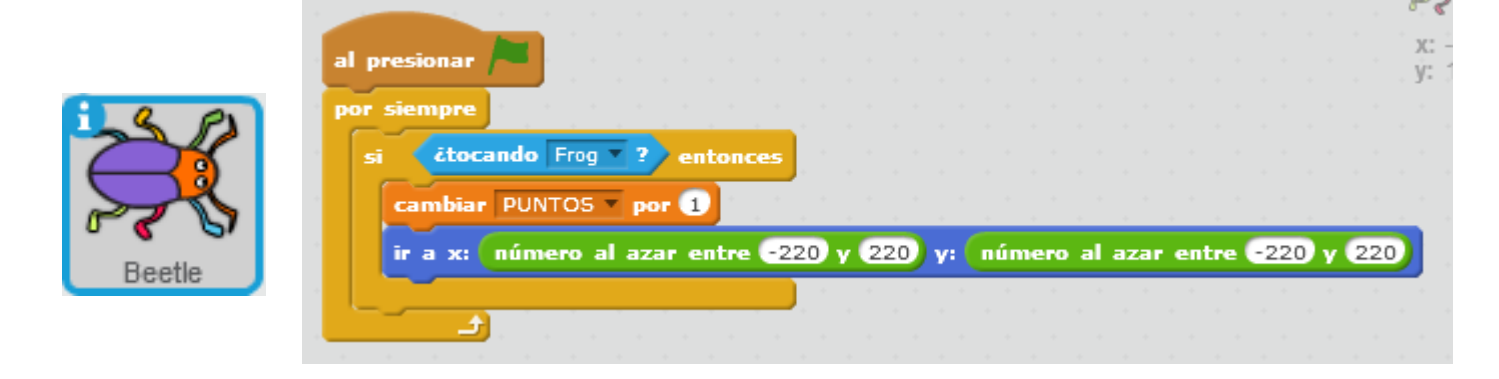

6. Agregar el objeto "Flog"; con su respectiva programación.

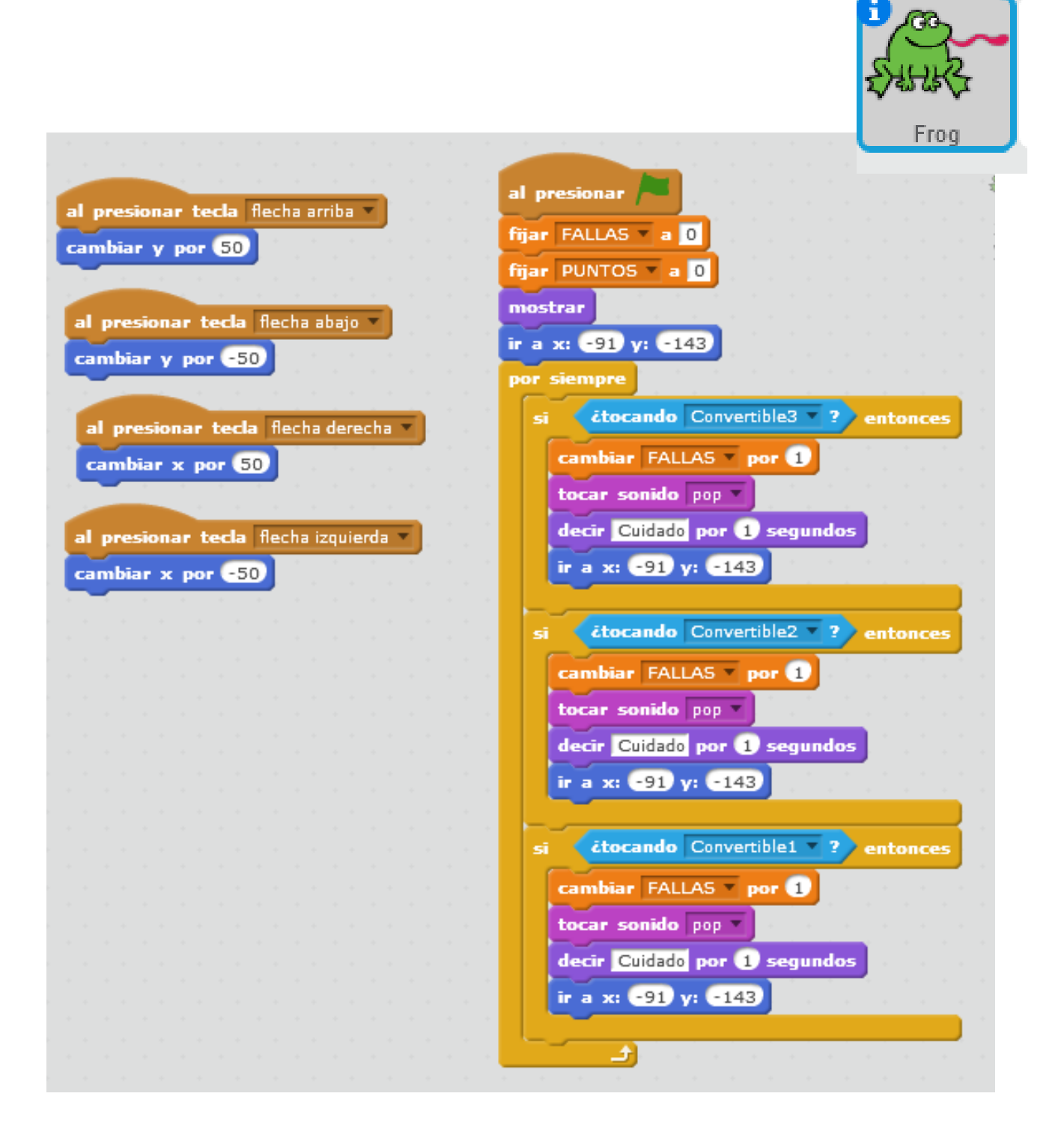

#### IV. JUEGO DEL DINOSAURIO.

1. Diseñar un escenario como se indica en la imagen. (solo agregar una línea amarilla).

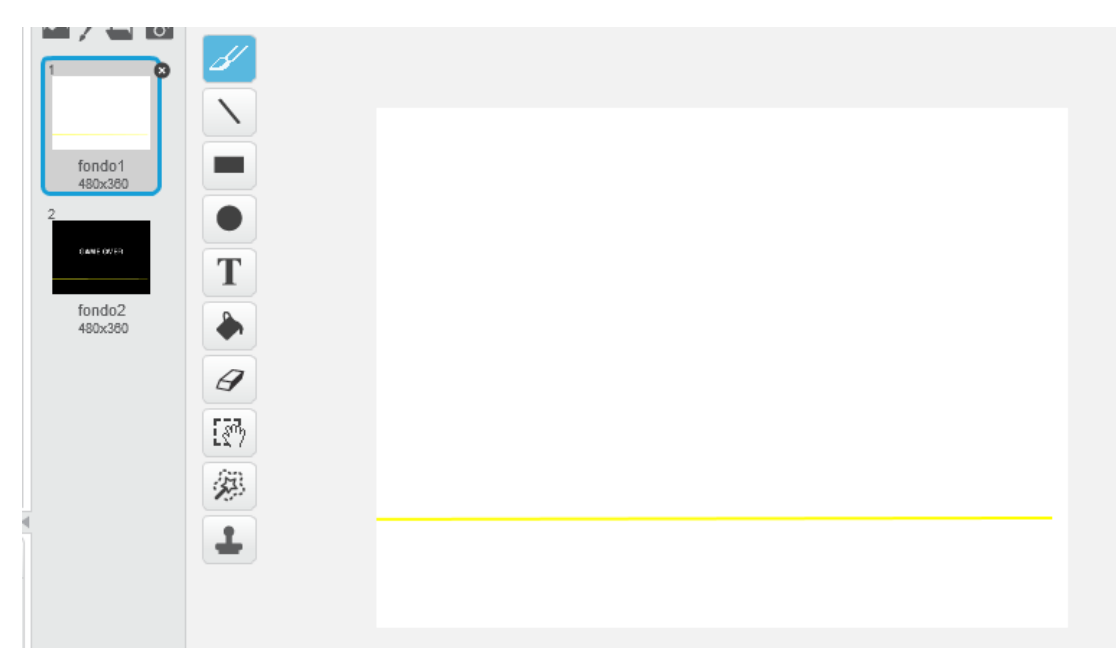

2. agregar un nuevo fondo al escenario como en la imagen. (fondo negro, línea amarilla y texto Game Over).

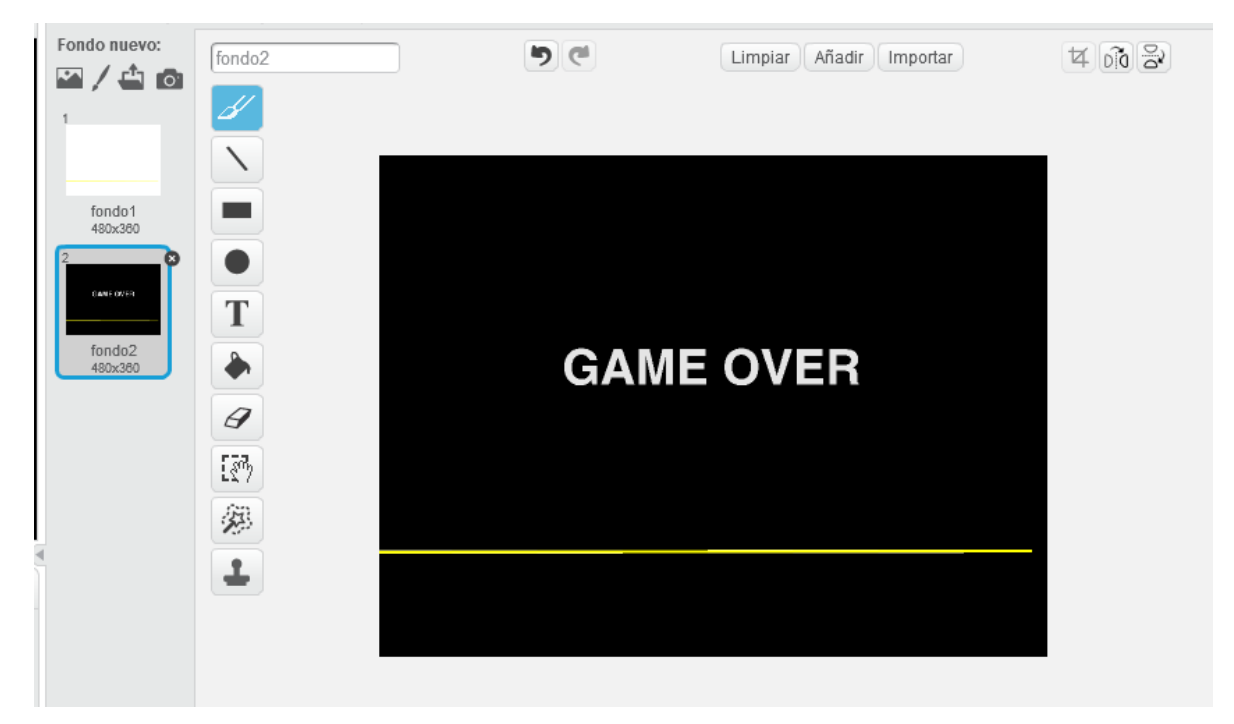

3. Agregar su programación.

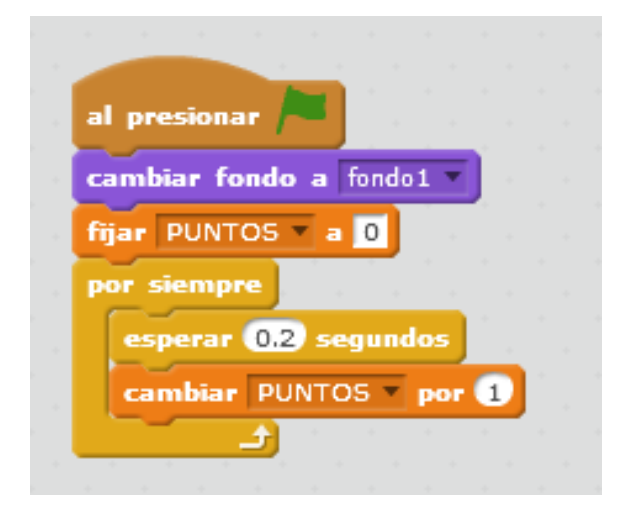

4. Agregar objeto dinosaurio1 con su respectiva programación.

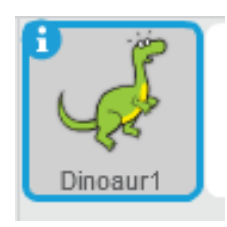

|                      | al presionar tecla espacio 🔻 |
|----------------------|------------------------------|
| al presionar         | repetir 4                    |
| ir a x: -214 y: -110 | cambiar y por 30             |
| esperar 0.5 segundos | esperar 0.1 segundos         |
| siguiente disfraz    | repetir 4                    |
| <b></b>              | cambiar y por -30            |
|                      | esperar 0.1 segundos         |
|                      |                              |
|                      |                              |

# **Ejercicios Scratch versión 2.0**

5. Agregar objeto Buildings y editar sus disfraces, dejando solo los que muestran en la imagen.

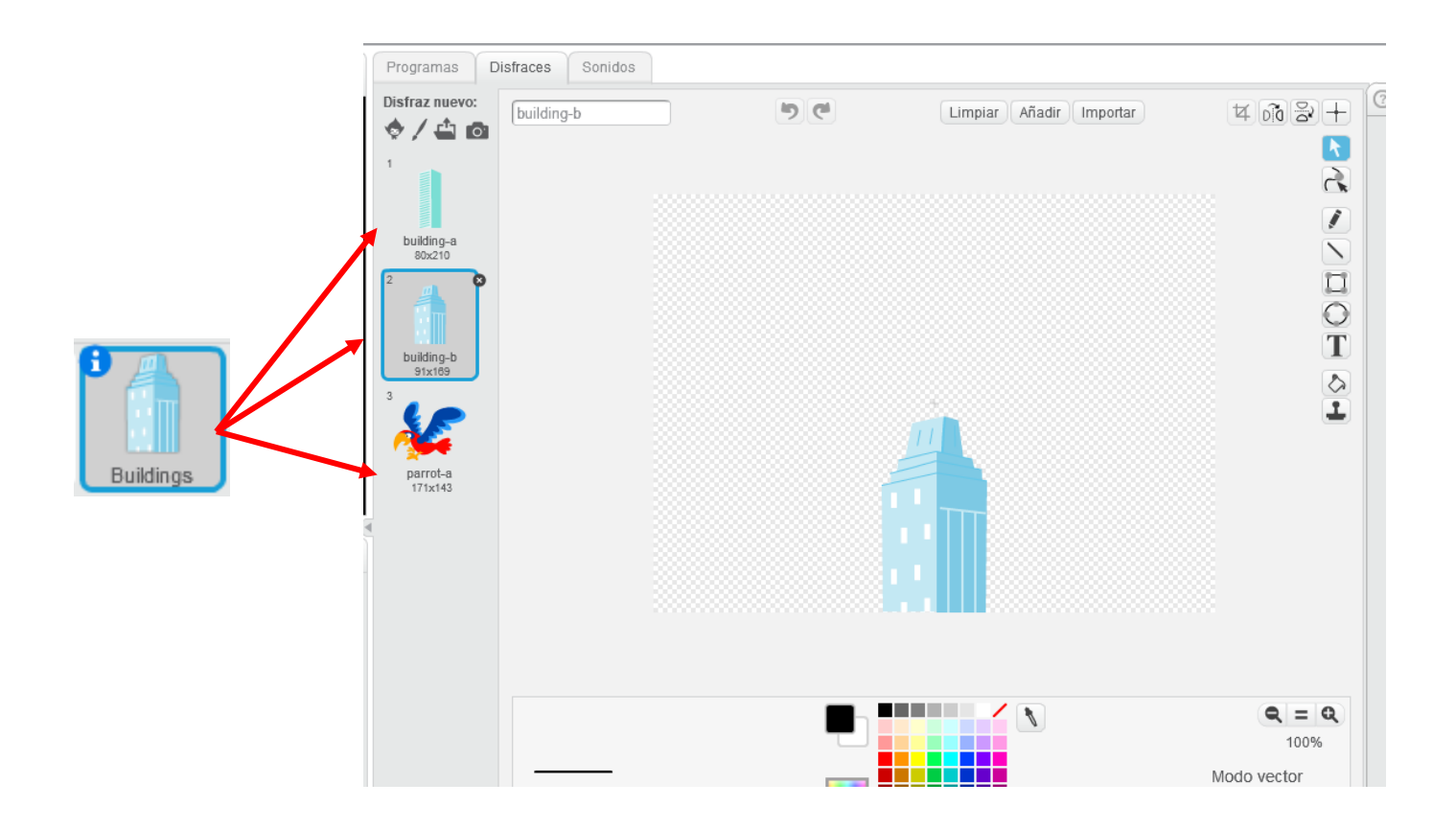

6. Agregar su respectiva programación.

| al presionar 🦰        |                  | al presionar 🦰                    |
|-----------------------|------------------|-----------------------------------|
| tocar sonido jugar 🔻  |                  | mostrar                           |
| por siempre           |                  | ir a x: 224 y: -99                |
| mover -10 pasos       |                  | por siempre                       |
| esperar 0.05 segundos |                  | si (¿tocando Dinoaur1 ?) entonces |
| si ctocando borde ?   | entonces         | detener todos los sonidos         |
| ir a x: 224 γ: -99    | a ta ta ta ta ta | cambiar fondo a fondo2 -          |
| siguiente disfraz     |                  | esconder                          |
|                       |                  | tocar sonido perdido y esperar    |
|                       |                  |                                   |
|                       |                  | detener todos 🔻                   |
|                       |                  | detener todos V                   |

## **Ejercicios Scratch versión 2.0**

7. De la página <u>https://informaticacreativa.com.mx</u> ; ir a la opción materiales / tercero / bloque 3 / y descargar el archivo sonido perder y sonido jugar.

# Programas Fondos Sonidos Fondo nuevo: brick wall1 Impire Afiadir Importar Impire Afiadir Importar Impire Afiadir Impire Afiadir Impire Afiad

1. Agregar el fondo del escenario como se indica.

V. JUEGO DE PREGUNTAS Y RESPUESTAS.

2. Agregar las variables "aciertos" y "número de pregunta". Con ayuda del bloque **Datos.** 

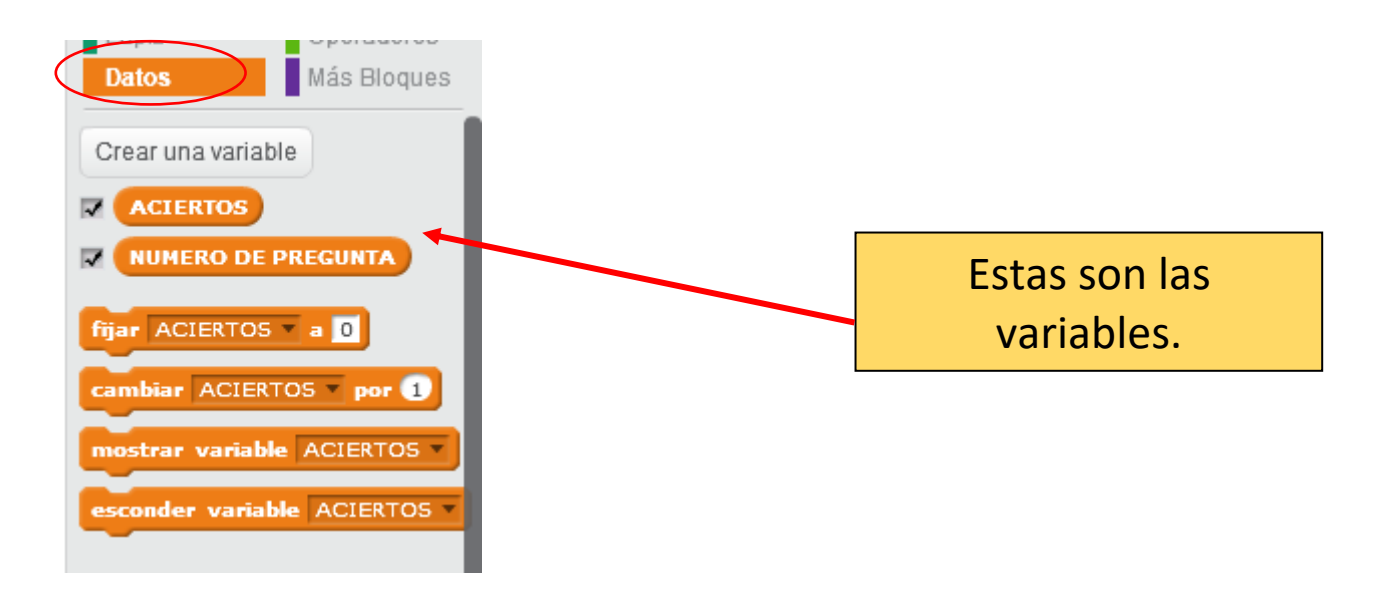

#### **Ejercicios Scratch versión 2.0**

3. Crear dos listas con los siguientes nombres "preguntas" y "respuestas". Con ayuda del bloque **Datos. Y en cada variable agregar las respectivas preguntas y después las respuestas.** 

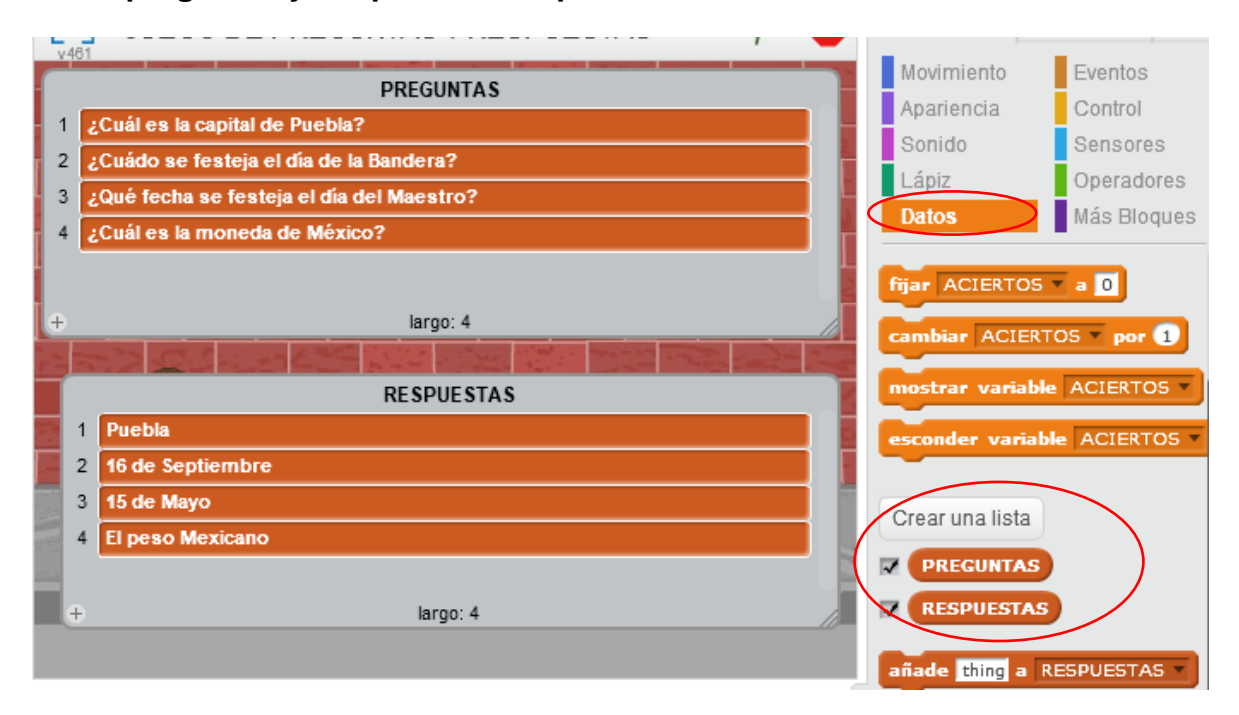

4. Agregar el objeto Abby con su respectiva programación.

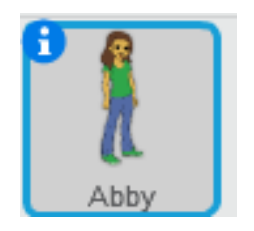

| al presionar /                                                                                                    |
|----------------------------------------------------------------------------------------------------|
| fijar NUMERO DE PREGUNTA 🗶 a 🚺                                                                                                    |
| fijar ACIERTOS a 0                                                                                                    |
| decir HOLA por 1 segundos                                                                                                    |
| preguntar ¿CUÁ ES TU NOMBRE? y esperar                                                                                                    |
| decir BIENVENIDO por 1 segundos                                                                                                    |
| decir respuesta por 2 segundos                                                                                                    |
| decir AHORA VAMOS INICIAR UN JUEGO DE PREGUNTAS Y RESPUESTAS por 2 segundos                                                                                                    |
| fijar NUMERO DE PREGUNTA a 1                                                                                                    |
| repetir longitud de PREGUNTAS -                                                                                                    |
|                                                                                                    |
| preguntar elemento NUMERO DE PREGUNTA de PREGUNTAS y esperar                                                                                                    |
| preguntar elemento NUMERO DE PREGUNTA de PREGUNTAS y esperar de de de de de de de de de de de de de                                                                                                    |
| preguntar elemento NUMERO DE PREGUNTA de PREGUNTAS v esperar<br>si respuesta = elemento NUMERO DE PREGUNTA de RESPUESTAS v entonces<br>decir CORRECTO por 2 segundos                                                                                                    |
| preguntar elemento NUMERO DE PREGUNTA de PREGUNTAS v y esperar<br>si respuesta = elemento NUMERO DE PREGUNTA de RESPUESTAS v entonces<br>decir CORRECTO por 2 segundos<br>cambiar ACIERTOS v por 1                                                                               |
| preguntar elemento NUMERO DE PREGUNTA de PREGUNTAS v esperar<br>si respuesta = elemento NUMERO DE PREGUNTA de RESPUESTAS entonces<br>decir CORRECTO por 2 segundos<br>cambiar ACIERTOS v por 1<br>si no                                                                          |
| preguntar elemento NUMERO DE PREGUNTA de PREGUNTAS v esperar<br>si respuesta = elemento NUMERO DE PREGUNTA de RESPUESTAS v entonces<br>decir CORRECTO por 2 segundos<br>cambiar ACIERTOS v por 1<br>si no<br>decir INCORRECTO por 2 segundos                                     |
| preguntar elemento NUMERO DE PREGUNTA de PREGUNTAS v esperar<br>si respuesta = elemento NUMERO DE PREGUNTA de RESPUESTAS entonces<br>decir CORRECTO por 2 segundos<br>cambiar ACIERTOS por 1<br>si no<br>decir INCORRECTO por 2 segundos                                         |
| preguntar elemento NUMERO DE PREGUNTA de PREGUNTAS v esperar<br>si respuesta = elemento NUMERO DE PREGUNTA de RESPUESTAS entonces<br>decir CORRECTO por 2 segundos<br>cambiar ACIERTOS por 1<br>si no<br>decir INCORRECTO por 2 segundos<br>cambiar NUMERO DE PREGUNTA por 1<br> |

#### VI. JUEGO DE CON LA CÁMARA.

1. Dibujar el objeto 1 franja roja.

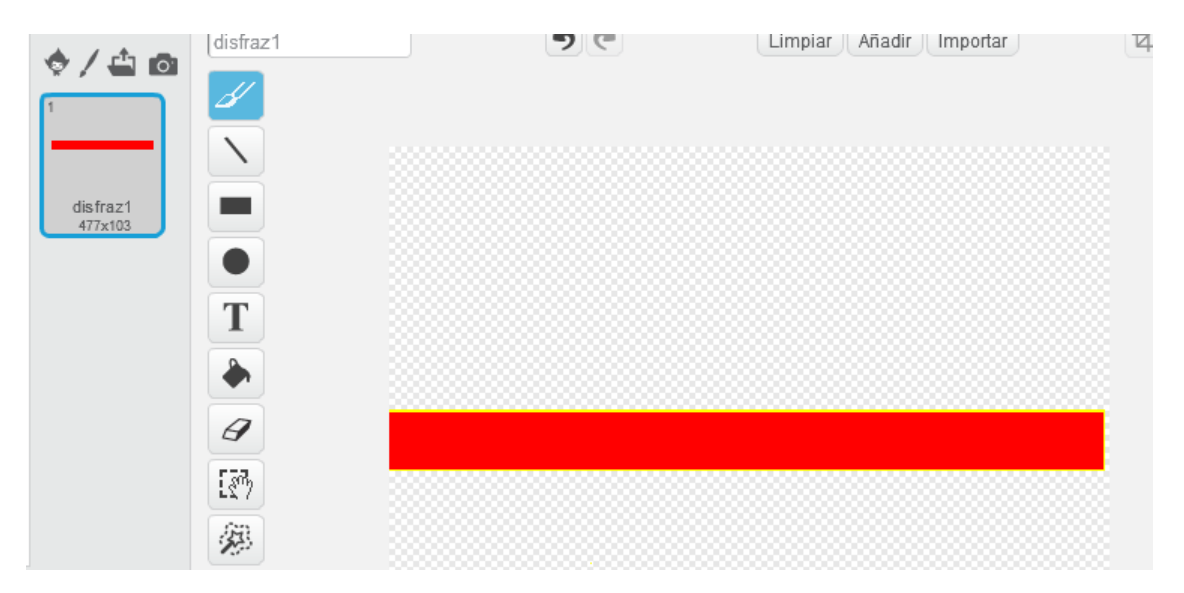

2. Agregar su programación.

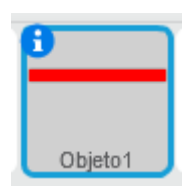

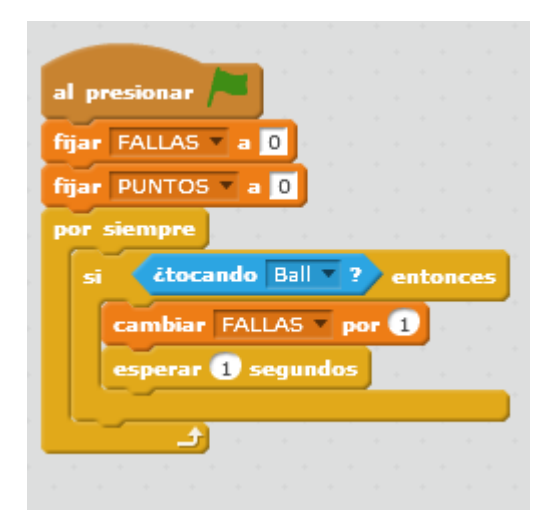

3. Agregar el objeto Ball con su respectiva programación.

|      | al presionar 🦰                                           |
|------|----------------------------------------------------------|
|      | video encendido -                                        |
| Ball | mostrar                                                  |
| Dall | ir a x: 86 y: 20                                         |
|      | apuntar en dirección 507                                 |
|      | por siempre                                              |
|      | mover 10 pasos                                           |
|      | rebotar si toca un borde                                 |
|      | si movimiento v del video en este objeto v > 20 entonces |
|      | apuntar en dirección número al azar entre -20 y 20       |
|      | civulante dicfore                                        |
|      |                                                          |
|      |                                                          |
|      |                                                          |
|      |                                                          |
|      |                                                          |

4. Duplicar el objeto Ball dos veces más.

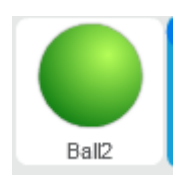

| al pr  | esionar 🦰                                                                                                    |               |         |     |    |       |      |         |     |     |          |      |      |
|--------|----------------------------------------------------------------------------------------------------|---------------|---------|-----|----|-------|------|---------|-----|-----|----------|------|------|
|        | · · ·                                                                                                    |               |         |     |    |       |      |         |     |     |          |      |      |
| video  | o encendido 🔻 👘                                                                                                    |               |         |     |    |       |      |         |     |     |          |      |      |
|        |                                                                                                    |               |         |     |    |       |      |         |     |     |          |      |      |
| most   | trar                                                                                                    |               |         |     |    |       |      |         |     |     |          |      |      |
| ir a l | x: 86 y: 20                                                                                                    |               |         |     |    |       |      |         |     |     |          |      |      |
|        |                                                                                                    |               |         |     |    |       |      |         |     |     |          |      |      |
| apun   | tar en dirección                                                                                                    | 50            |         |     |    |       |      |         |     |     |          |      |      |
|        | ciempre                                                                                                    |               |         |     |    |       |      |         |     |     |          |      |      |
| -      | and the second second se |               |         |     |    |       |      |         |     |     |          |      |      |
| m      | over 10 pasos                                                                                                    |               |         |     |    |       |      |         |     |     |          |      |      |
|        |                                                                                                    |               |         |     |    |       |      |         |     |     |          |      |      |
| re     | botar si toca un                                                                                                    | borde         |         |     |    |       |      |         |     |     |          |      |      |
|        |                                                                                                    | del s         | Tel a c |     |    |       | inte | -       | . 1 | 20  |          |      |      |
| SI     | movimento                                                                                                    | der           | video   | en  | es | .e 00 | Jero | $\cdot$ | 1   | 20  | <u> </u> | into | ince |
|        |                                                                                                    | (             |         |     | _  |       |      |         | - 2 |     |          |      |      |
|        | apuntar en direc                                                                                                    | cion          | num     | ero | a  | azai  | r en | tre     | -2  | U Y | ~2       |      |      |
|        | siquiente disfraz                                                                                                    | 1.0           |         |     |    |       |      |         |     |     |          |      |      |
|        |                                                                                                    |               |         |     |    |       |      |         |     |     |          |      |      |
|        |                                                                                                    |               |         |     |    |       |      |         |     |     |          |      |      |
|        | tocar sonido pop                                                                                                    | • •           |         |     |    |       |      |         |     |     |          |      |      |
|        | tocar sonido pop                                                                                                    |               |         |     |    |       |      |         |     |     |          |      |      |
|        | tocar sonido pop<br>cambiar PUNTOS                                                                                                    | 5 <b>* po</b> | r 1     |     |    |       |      |         |     |     |          |      |      |
|        | tocar sonido pop<br>cambiar PUNTOS                                                                                                    | 5 V pa        | or 1    |     |    |       |      |         |     |     |          |      |      |

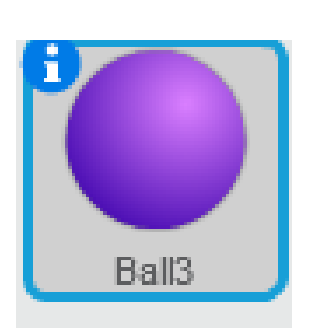

| al presionar<br>video encendido<br>mostrar<br>ir a x: 86 y: 20<br>apuntar en dirección 50<br>por siempre<br>mover 10 pasos<br>rebotar si toca un borde<br>si movimiento del video en este objeto > 20 entonces<br>apuntar en dirección número al azar entre -20 y 20<br>siguiente disfraz<br>tocar sonido pop =<br>cambiar PUNTOS = por 1 |      |                                                                                                    |                             |             |      |      |        |     |          |      |     |                 |      |   |
|----------------------------------------------------------------------------------------------------|------|----------------------------------------------------------------------------------------------------|-----------------------------|-------------|------|------|--------|-----|----------|------|-----|-----------------|------|---|
| al presionar<br>video encendido<br>mostrar<br>ir a x: 86 y: 20<br>apuntar en dirección 50<br>por siempre<br>mover 10 pasos<br>rebotar si toca un borde<br>si movimiento del video en este objeto > 20 entonces<br>apuntar en dirección número al azar entre -20 y 20<br>siguiente disfraz<br>tocar sonido pop =<br>cambiar PUNTOS = por 1 |      | and the second second se |                             |             |      |      |        |     |          |      |     |                 |      |   |
| video encendido<br>mostrar<br>ir a x: 85 y: 20<br>apuntar en dirección 50<br>por siempre<br>mover 10 pasos<br>rebotar si toca un borde<br>si movimiento del video en este objeto > 20 entonces<br>apuntar en dirección número al azar entre -20 y 20<br>siguiente disfraz<br>tocar sonido pop =<br>cambiar PUNTOS por 1                   | al p | oresionar 🦰                                                                                                    |                             |             |      |      |        |     |          |      |     |                 |      |   |
| video encendido<br>mostrar<br>ir a x: 85 y: 20<br>apuntar en dirección 50<br>por siempre<br>mover 10 pasos<br>rebotar si toca un borde<br>si movimiento del video en este objeto > 20 entonces<br>apuntar en dirección número al azar entre -20 y 20<br>siguiente disfraz<br>tocar sonido pop<br>cambiar PUNTOS por 1                     |      |                                                                                                    |                             |             |      |      |        |     |          |      |     |                 |      |   |
| mostrar<br>ir a x: 85 y: 20<br>apuntar en dirección 50<br>por siempre<br>mover 10 pasos<br>rebotar si toca un borde<br>si movimiento del video en este objeto > 20 entonces<br>apuntar en dirección número al azar entre -20 y 20<br>siguiente disfraz<br>tocar sonido pop<br>cambiar PUNTOS por 1                                        | vide | eo encendido 💌                                                                                                    |                             |             |      |      |        |     |          |      |     |                 |      |   |
| r a x: 85 y: 20<br>apuntar en dirección 50<br>por siempre<br>mover 10 pasos<br>rebotar si toca un borde<br>si movimiento del video en este objeto > 20 entonces<br>apuntar en dirección número al azar entre -20 y 20<br>siguiente disfraz<br>tocar sonido pop<br>cambiar PUNTOS por 1                                                    |      |                                                                                                    |                             |             |      |      |        |     |          |      |     |                 |      |   |
| r a x: 85 y: 20<br>apuntar en dirección 50<br>por siempre<br>mover 10 pasos<br>rebotar si toca un borde<br>si movimiento del video en este objeto > 20 entonces<br>apuntar en dirección número al azar entre -20 y 20<br>siguiente disfraz<br>tocar sonido pop<br>cambiar PUNTOS por 1                                                    | mos  | strar                                                                                                    |                             |             |      |      |        |     |          |      |     |                 |      |   |
| apuntar en dirección 50<br>por siempre<br>mover 10 pasos<br>rebotar si toca un borde<br>si movimiento del video en este objeto > 20 entonces<br>apuntar en dirección número al azar entre -20 y 20<br>siguiente disfraz<br>tocar sonido pop<br>cambiar PUNTOS por 1                                                                       | ir a | x: 86 v: 20                                                                                                    |                             |             |      |      |        |     |          |      |     |                 |      |   |
| apuntar en dirección 50<br>por siempre<br>mover 10 pasos<br>rebotar si toca un borde<br>si movimiento del video en este objeto > 20 entonces<br>apuntar en dirección número al azar entre -20 y 20<br>siguiente disfraz<br>tocar sonido pop<br>cambiar PUNTOS por 1                                                                       |      |                                                                                                    | _                           |             |      |      |        |     |          |      |     |                 |      |   |
| por siempre<br>mover 10 pasos<br>rebotar si toca un borde<br>si movimiento del video en este objeto > 20 entonces<br>apuntar en dirección número al azar entre -20 y 20<br>siguiente disfraz<br>tocar sonido pop<br>cambiar PUNTOS por 1                                                                                                  | apu  | ntar en direcció                                                                                                    | n (50 🔻                     | 1.0         |      |      |        |     |          |      |     |                 |      |   |
| rebotar si toca un borde<br>si movimiento del video en este objeto > 20 entonces<br>apuntar en dirección número al azar entre -20 y 20<br>siguiente disfraz<br>tocar sonido pop<br>cambiar PUNTOS por 1                                                                                                    | ~    | ciamana 1997                                                                                                    |                             |             |      |      |        |     |          |      |     |                 |      |   |
| mover 10 pasos<br>rebotar si toca un borde<br>si movimiento del video en este objeto 20 entonces<br>apuntar en dirección número al azar entre -20 y 20<br>siguiente disfraz<br>tocar sonido pop<br>cambiar PUNTOS por 1                                                                                                    |      | siempre                                                                                                    |                             |             |      |      |        |     |          |      |     |                 |      |   |
| rebotar si toca un borde<br>si movimiento del video en este objeto 20 entonces<br>apuntar en dirección número al azar entre -20 y 20<br>siguiente disfraz<br>tocar sonido pop<br>cambiar PUNTOS por 1                                                                                                    | n I  | nover 10 pasos                                                                                                    |                             |             |      |      |        |     |          |      |     |                 |      |   |
| rebotar si toca un borde<br>si movimiento del video en este objeto 20 entonces<br>apuntar en dirección número al azar entre -20 y 20<br>siguiente disfraz<br>tocar sonido pop<br>cambiar PUNTOS por 1                                                                                                    |      |                                                                                                    | <u> </u>                    |             |      |      |        |     |          |      |     |                 |      |   |
| si movimiento del video en este objeto > 20 entonces<br>apuntar en dirección número al azar entre -20 y 20<br>siguiente disfraz<br>tocar sonido pop<br>cambiar PUNTOS por 1                                                                                                    |      | ebotar si toca i                                                                                                    | in pord                     | e           |      |      |        |     |          |      |     |                 |      |   |
| si movimiento del video en este objeto > 20 entonces<br>apuntar en dirección número al azar entre -20 y 20<br>siguiente disfraz<br>tocar sonido pop<br>cambiar PUNTOS por 1                                                                                                    |      |                                                                                                    | _                           |             |      |      |        |     | Ξ.       |      |     |                 |      |   |
| apuntar en dirección número al azar entre -20 y 20<br>siguiente disfraz<br>tocar sonido pop<br>cambiar PUNTOS por 1                                                                                                    | 5    | movimiento                                                                                                    | o del                       | video       | en   | este | e obje | ≥to | <u> </u> | 20   |     | ento            | nces |   |
| apuntar en dirección número al azar entre -20 y 20<br>siguiente disfraz<br>tocar sonido pop<br>cambiar PUNTOS por 1                                                                                                    |      |                                                                                                    |                             |             |      |      |        |     | -        |      |     | A Communication |      | _ |
| siguiente disfraz<br>tocar sonido pop<br>cambiar PUNTOS v por 1                                                                                                    |      |                                                                                                    |                             |             |      |      |        |     |          |      |     |                 |      |   |
| tocar sonido pop T<br>cambiar PUNTOS T por 1                                                                                                    |      | apuntar en di                                                                                                    | rección                     | núm         | ero  | al a | zar    | ent | re (     | -20  | γC  | 20              |      |   |
| tocar sonido pop<br>cambiar PUNTOS por 1                                                                                                    |      | apuntar en di                                                                                                    | rección                     | núm         | ero  | ala  | zar    | ent | re (     | -20  | v C | 20              |      |   |
| cambiar PUNTOS por 1                                                                                                    |      | apuntar en di<br>siguiente disfr                                                                                                    | rección<br>az               | núm         | iero | al a | zar    | ent | re (     | -20) | v C | 20              | -    |   |
| cambiar PUNTOS por 1                                                                                                    |      | apuntar en di<br>siguiente disfr<br>tocar sonido p                                                                                                    | az                          | núm         | iero | al a | zar    | ent | re (     | -20) | γ ( | 20              |      |   |
|                                                                                                    |      | apuntar en di<br>siguiente disfr<br>tocar sonido                                                                                                    | rección<br>az               | núm         | iero | al a | zar    | ent |          | -20  | V C | 20              |      |   |
|                                                                                                    |      | apuntar en di<br>siguiente disfr<br>tocar sonido p<br>cambiar PUNT                                                                                                    | rección<br>az<br>op<br>OS p | núm<br>or 1 | iero | al a | zar    | ent |          | -20  |     | 20              |      |   |
|                                                                                                    |      | apuntar en di<br>siguiente disfr<br>tocar sonido<br>cambiar PUNT                                                                                                    | az<br>op v<br>OS v p        | núm         | iero | al a | zar    | ent | re (     | -20) | v   | 20              |      |   |

# VII. JUEGO DE GLOBO CON LA CÁMARA.

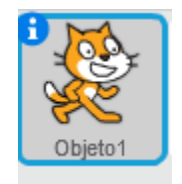

| pre | guntar (CÓMO TE LLAMAS? y esperar                          |
|-----|------------------------------------------------------------|
| de  | ir BIENVENIDO por 1 segundos                               |
| dee | ir respuesta por 1 segundos                                |
| pre | guntar TE GUSTARIA INICIAR CON EL JUEGO y esperar          |
| si  | respuesta = SI entonces                                    |
|     | enviar INICIO V                                            |
|     | lecir USA LAS MANOS PARA MOVERL EL OBJETO por (5) segundos |
|     |                                                            |
| si  | respuesta = NO entonces                                    |

# **Ejercicios Scratch versión 2.0**

| alı | cibir INICIO 🔻                                                                                                    |   |
|-----|----------------------------------------------------------------------------------------------------|---|
| mo  | trar                                                                                                    |   |
|     | x: 152 y: -116                                                                                                    |   |
|     |                                                                                                    |   |
|     | siempre                                                                                                    |   |
| × 5 | s <mark>perar 1 segundos</mark> en la casa de la casa de la casa de la casa de la casa de la casa de la casa de la casa de la |   |
|     | deo encendido T                                                                                                    |   |
|     |                                                                                                    |   |
|     | movimiento <b>* del video en</b> este objeto <b>* ) &gt; 3</b> entonces                                                       |   |
|     | apuntar en dirección 0                                                                                                    |   |
|     |                                                                                                    |   |
|     |                                                                                                    |   |
|     | mover 50 pasos al presionar                                                                                                   |   |
|     | mover 50 pasos<br>si <u>čtocando Barra ?</u> entonces                                                                         |   |
|     | mover 50 pasos<br>si ĉtocando Barra ? entonces<br>desta LO LOGRASTE ese 2 segundas                                            |   |
|     | mover 50 pasos<br>si ctocando Barra ? entonces<br>decir LO LOGRASTE por 2 segundos<br>video apagado                           |   |
|     | mover 50 pasos<br>si ctocando Barra ? entonces<br>decir LO LOGRASTE por 2 segundos<br>detener todos                           | • |
|     | mover 50 pasos<br>si <u>čtocando Barra ?</u> entonces<br>decir LO LOGRASTE por 2 segundos<br>detener todos *                  | • |

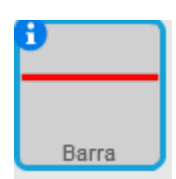

Este objeto va sin programación.

# VIII. JUEGO DE GATO CON LA CÁMARA.

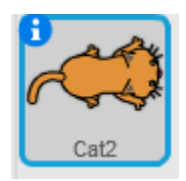

| al presionar 🏓     |        |      |          |      |     |      |       |     |    |     |       |      |   |
|--------------------|--------|------|----------|------|-----|------|-------|-----|----|-----|-------|------|---|
| video encendido 🔻  |        |      |          |      |     |      |       |     |    |     |       |      |   |
| fijar transparenci | a de   | vide | o a (    | 50   | 9⁄0 | r.   |       |     |    |     |       |      |   |
| por siempre        |        | -    | - 14<br> |      |     |      |       |     |    |     |       |      |   |
| mover movimi       | ento 🔻 | del  | vid      | 20 ( | en  | este | e obj | eto | •  | ) p | asos  |      |   |
| apuntar en dire    | ecciór | di   | recci    | ón   | d   | el v | ide   |     | en | est | e obj | jeto | - |
|                    |        |      | 1        | *    |     |      | -     |     | -  |     |       |      | _ |
| rebotar si toca    | un c   | orae |          |      |     |      |       |     |    |     |       |      |   |

#### IX. JUEGO DE MANZANAS CON LA CÁMARA.

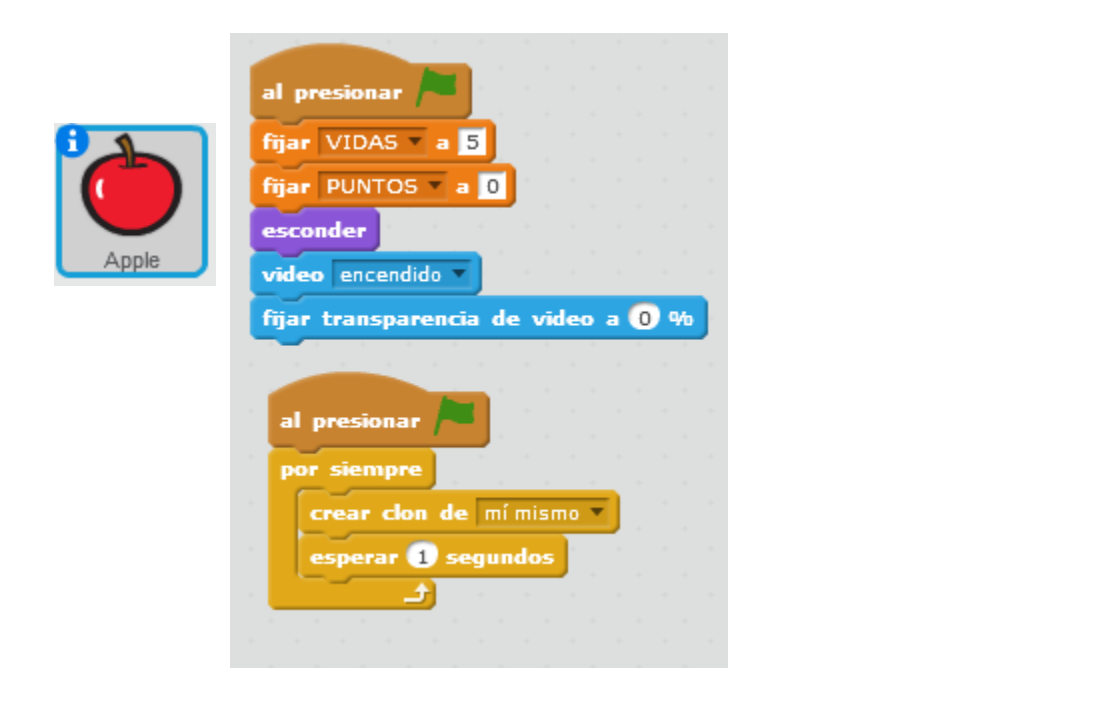

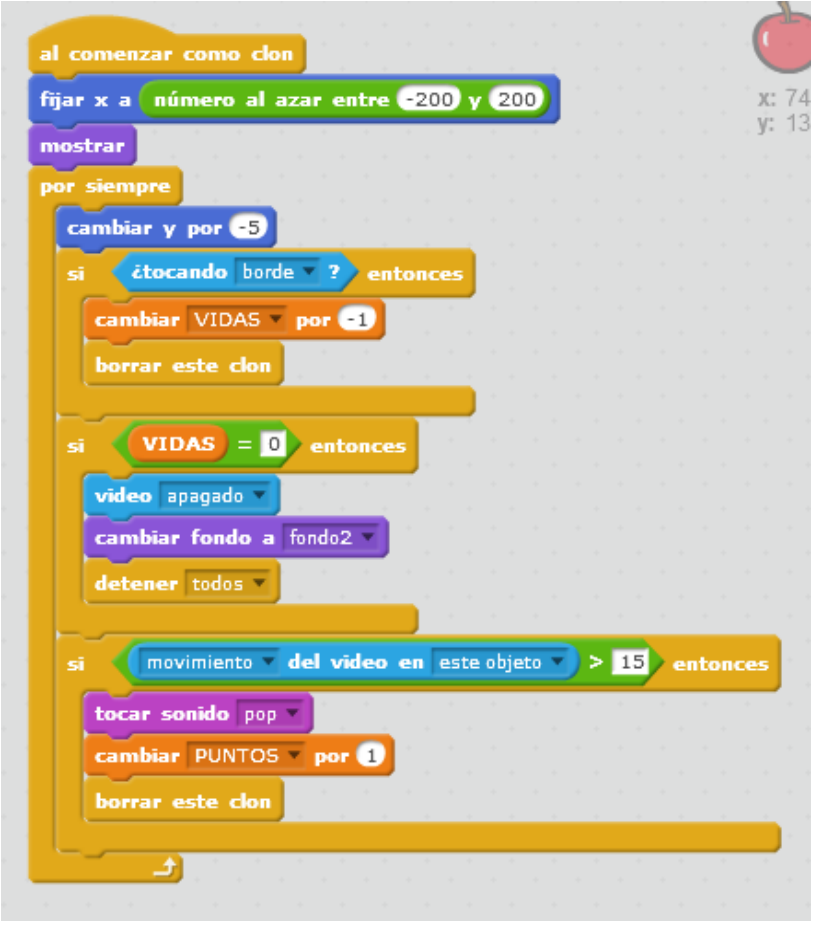

2. Agregar un fondo de Game over.

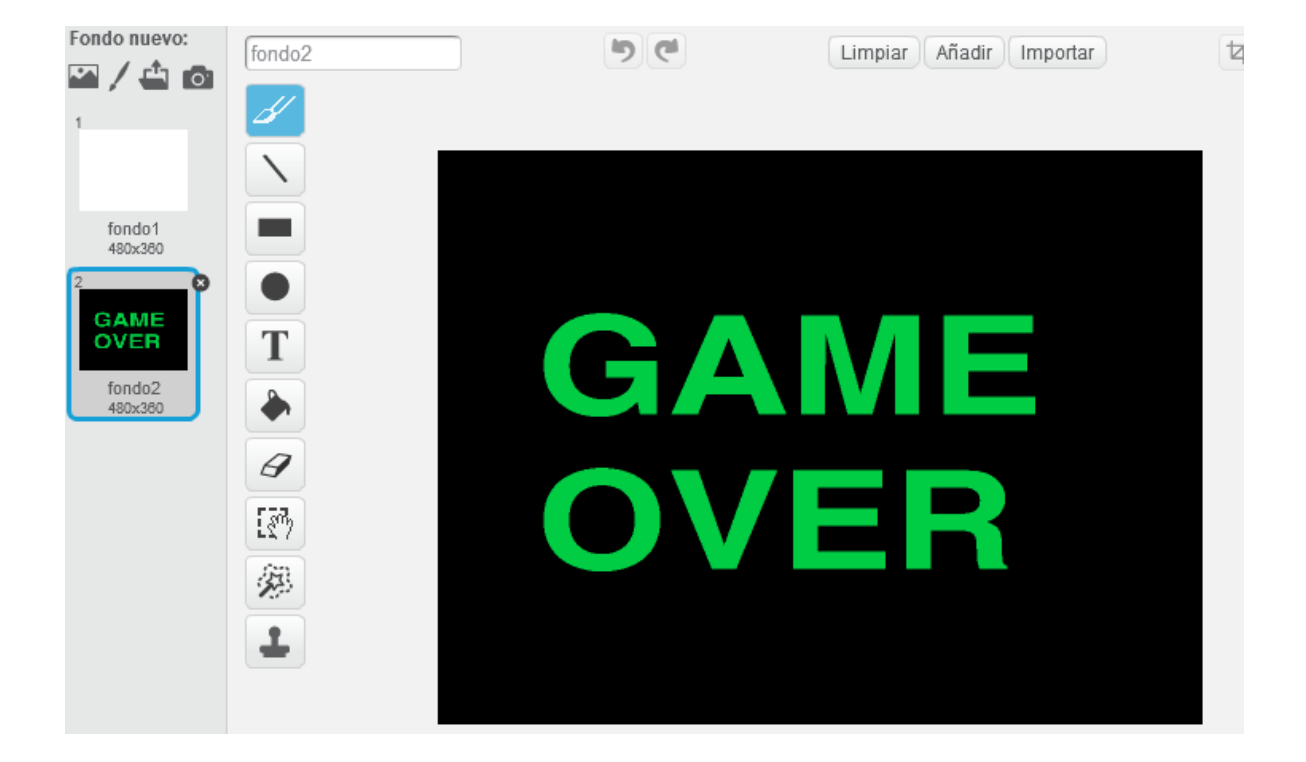

## X. HISTORIA CONTADA.

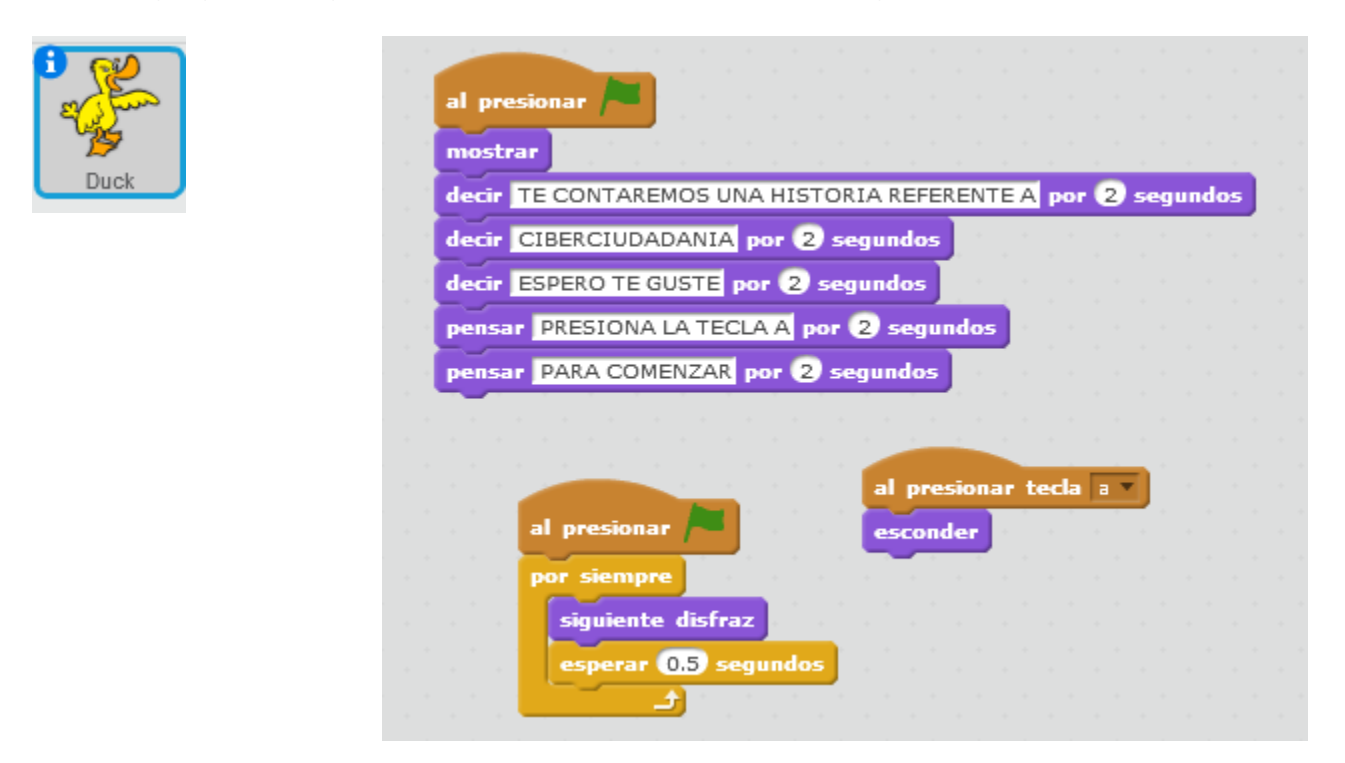

#### **Mtro. Jesus Barrios**

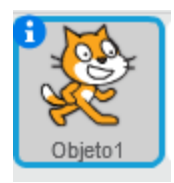

|                                       | al hacer clic en este objeto                                                                                   |  |  |  |  |  |  |  |  |  |  |
|---------------------------------------|----------------------------------------------------------------------------------------------------|--|--|--|--|--|--|--|--|--|--|
| al presionar 🦰                        | decir PORQUE PINGUI por 2 segundos                                                                             |  |  |  |  |  |  |  |  |  |  |
| ir a x: -151 γ: -113                  | decir TE NOTO UN POCO CONFUNDIDO por 2 segundos<br>decir TE PUEDO AVUDAR por 2 segundos<br>mover 25 pasos      |  |  |  |  |  |  |  |  |  |  |
| esconder                              |                                                                                                    |  |  |  |  |  |  |  |  |  |  |
|                                       |                                                                                                    |  |  |  |  |  |  |  |  |  |  |
|                                       | rebotar si toca un borde                                                                                       |  |  |  |  |  |  |  |  |  |  |
| al presionar tecla a                  | pensar DA CLIC SOBRE PINGUI por 2 segundos                                                                     |  |  |  |  |  |  |  |  |  |  |
| mostrar en en en en en en en en       |                                                                                                    |  |  |  |  |  |  |  |  |  |  |
| decir VAVA QUE BONITO DÍA por 2 seg   | undos                                                                                                    |  |  |  |  |  |  |  |  |  |  |
| decir EL CLIMA ES DE LO MEJOR por 2 s | egundos                                                                                                    |  |  |  |  |  |  |  |  |  |  |
| decir MIRA ES MI AMIGO PINGUI por 2 s | segundos al recibir AYUDA 🔻                                                                                    |  |  |  |  |  |  |  |  |  |  |
| mover 25 pasos                        | decir CLARO por 2 segundos                                                                                     |  |  |  |  |  |  |  |  |  |  |
| rebotar si toca un borde              | the second second second second second second second second second second second second second second second s |  |  |  |  |  |  |  |  |  |  |
| pensar PRESIONA LA TECLA B por 1 seg  | jundos                                                                                                    |  |  |  |  |  |  |  |  |  |  |
| decir PARA CONTINUAR por (1) segundos |                                                                                                    |  |  |  |  |  |  |  |  |  |  |
| decir ESTOY BIEN por 2 segundos       |                                                                                                    |  |  |  |  |  |  |  |  |  |  |
| _                                     |                                                                                                    |  |  |  |  |  |  |  |  |  |  |

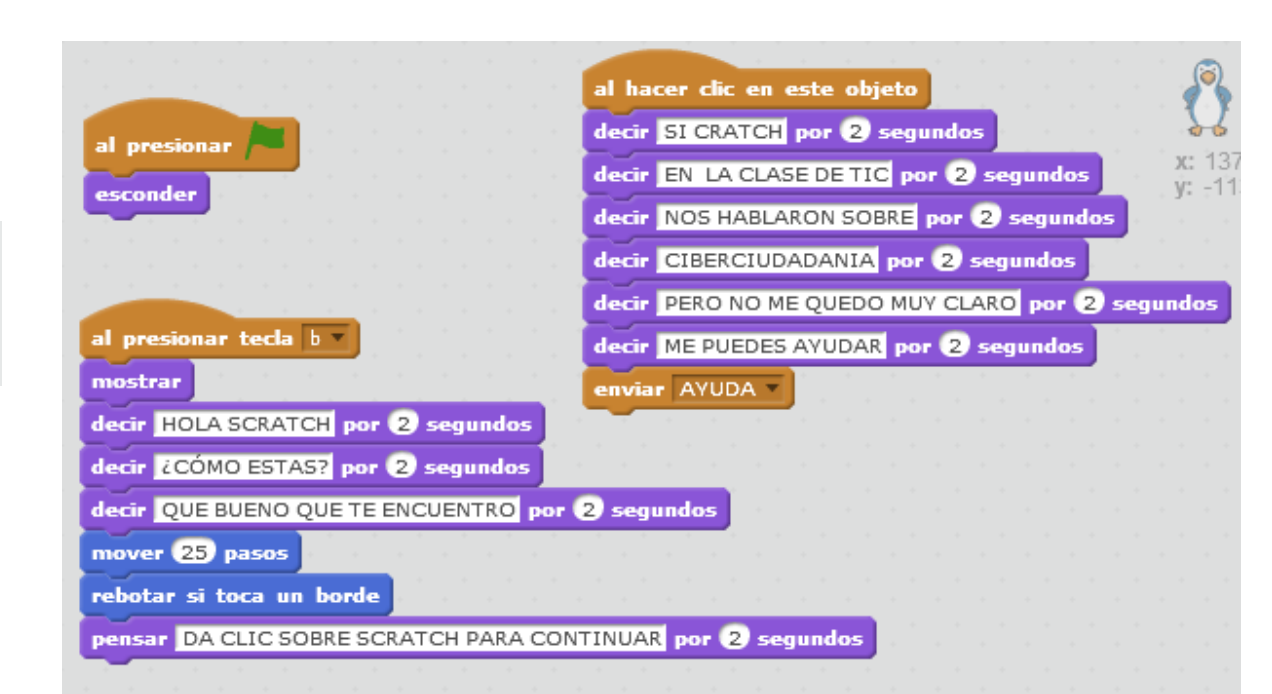

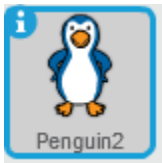

2. Agregar dos fondos una imagen y el de "BLUE SKY". Y después su programación.

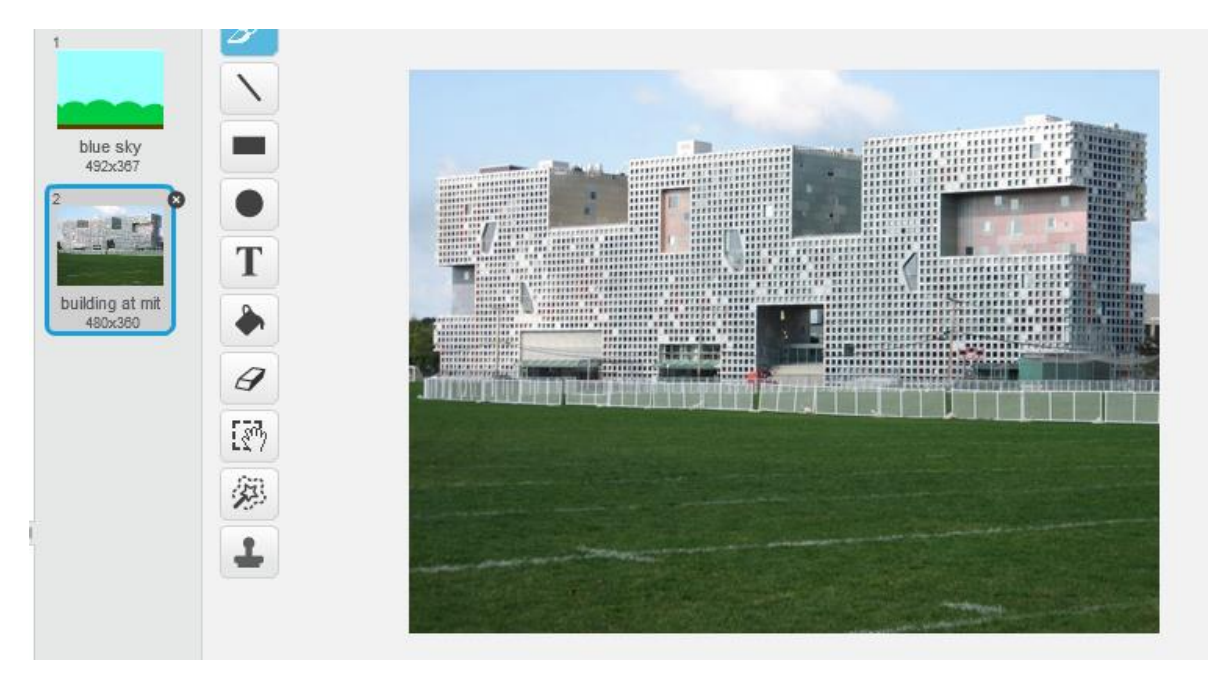

| and the second second sec |       |       |     |  |  |
|----------------------------------------------------------------------------------------------------|-------|-------|-----|--|--|
| al provinger                                                                                                    |       |       |     |  |  |
| ai presionar / -                                                                                                    |       |       |     |  |  |
| combine feede a blue clas                                                                                                    | 1.1   |       |     |  |  |
| cambiar folido a bide sky                                                                                                    | 1     |       |     |  |  |
| · _ · · · · · · · · · · · · · · · ·                                                                                                    |       |       |     |  |  |
|                                                                                                    |       |       |     |  |  |
|                                                                                                    |       |       |     |  |  |
| _                                                                                                    |       |       |     |  |  |
| al presionar tecla b 💌                                                                                                    | . 1   |       |     |  |  |
|                                                                                                    | _     |       |     |  |  |
| cambiar fondo a buildir                                                                                                    | ig at | : mit |     |  |  |
|                                                                                                    |       |       | - L |  |  |
|                                                                                                    |       |       |     |  |  |

#### XI. ROCKOLA DE MÚSICA "JUEGO KALAMAR"

- 1. Descargar las canciones y sonidos de la página <u>https://informaticacreativa.com.mx/index.php/materiales/</u>.
- 2. Dentro de Scratch pulsar en la pestaña sonidos y agregar las canciones y sonidos que se descargaron.

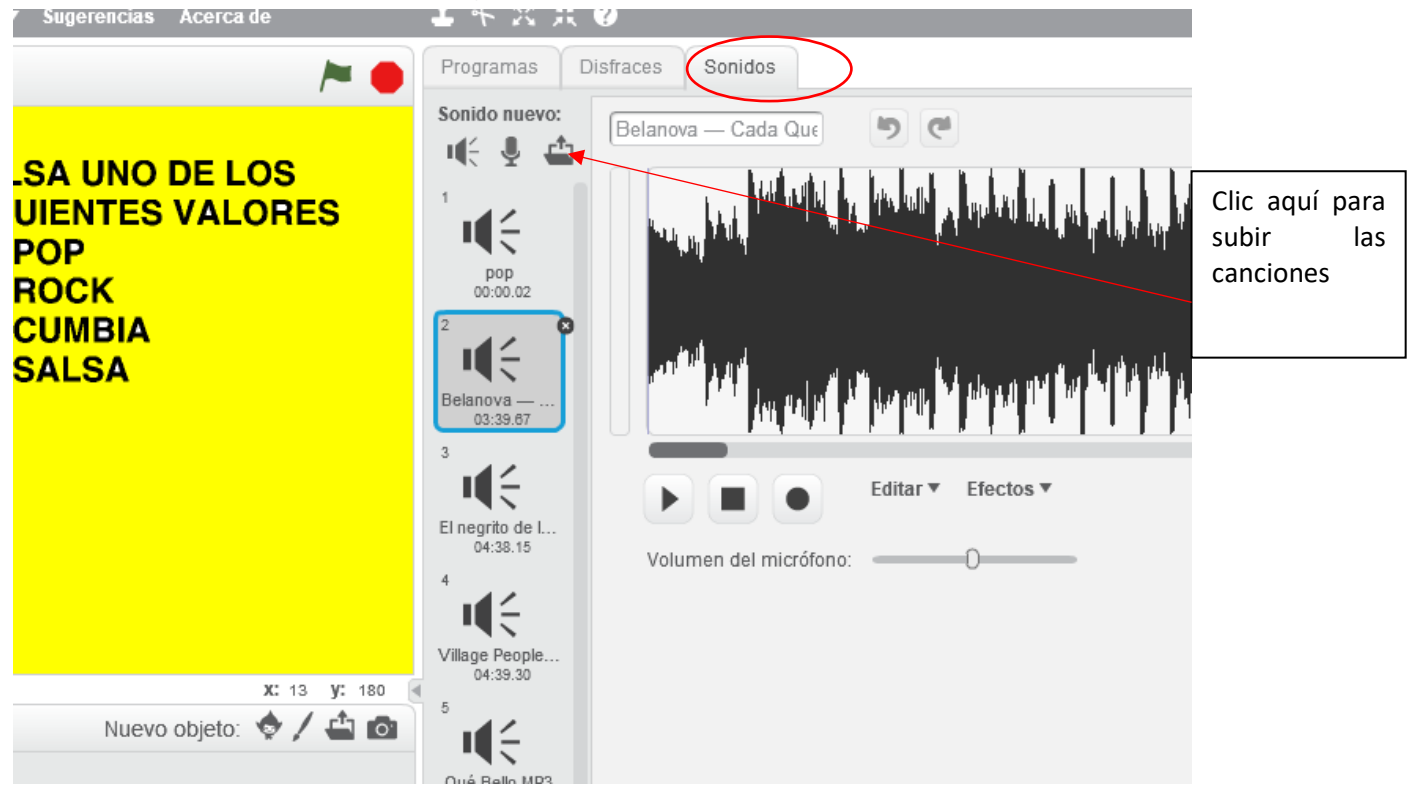

3. Agregar un fondo, como se muestra en la imagen, utiliza la herramienta texto para crear los textos.

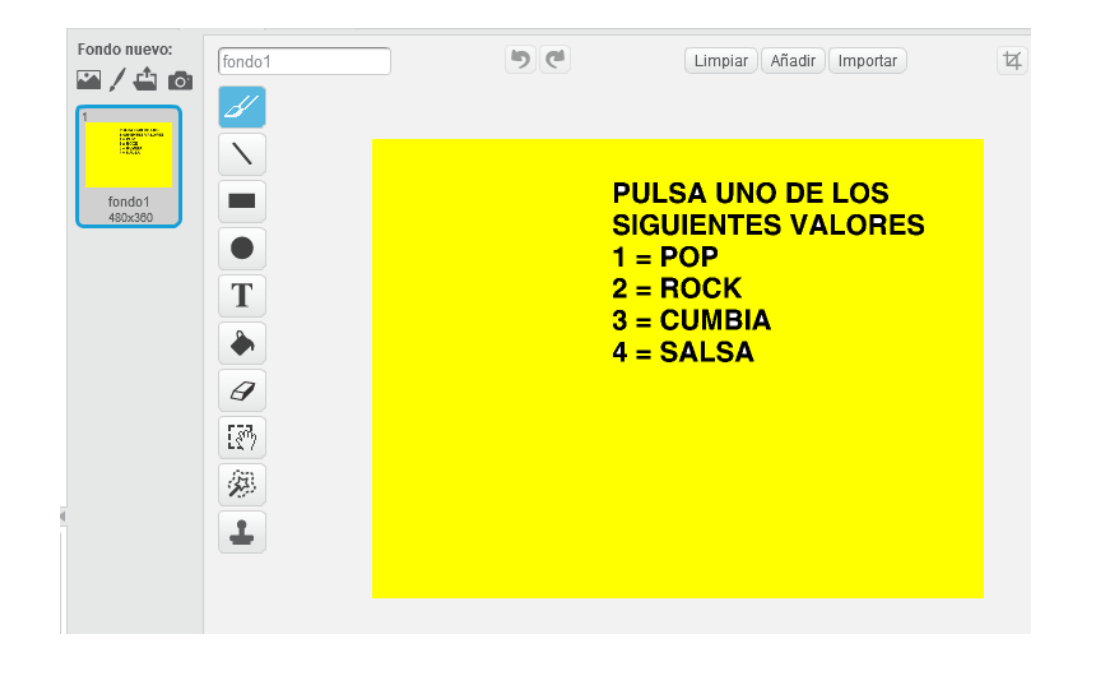

#### **Ejercicios Scratch versión 2.0**

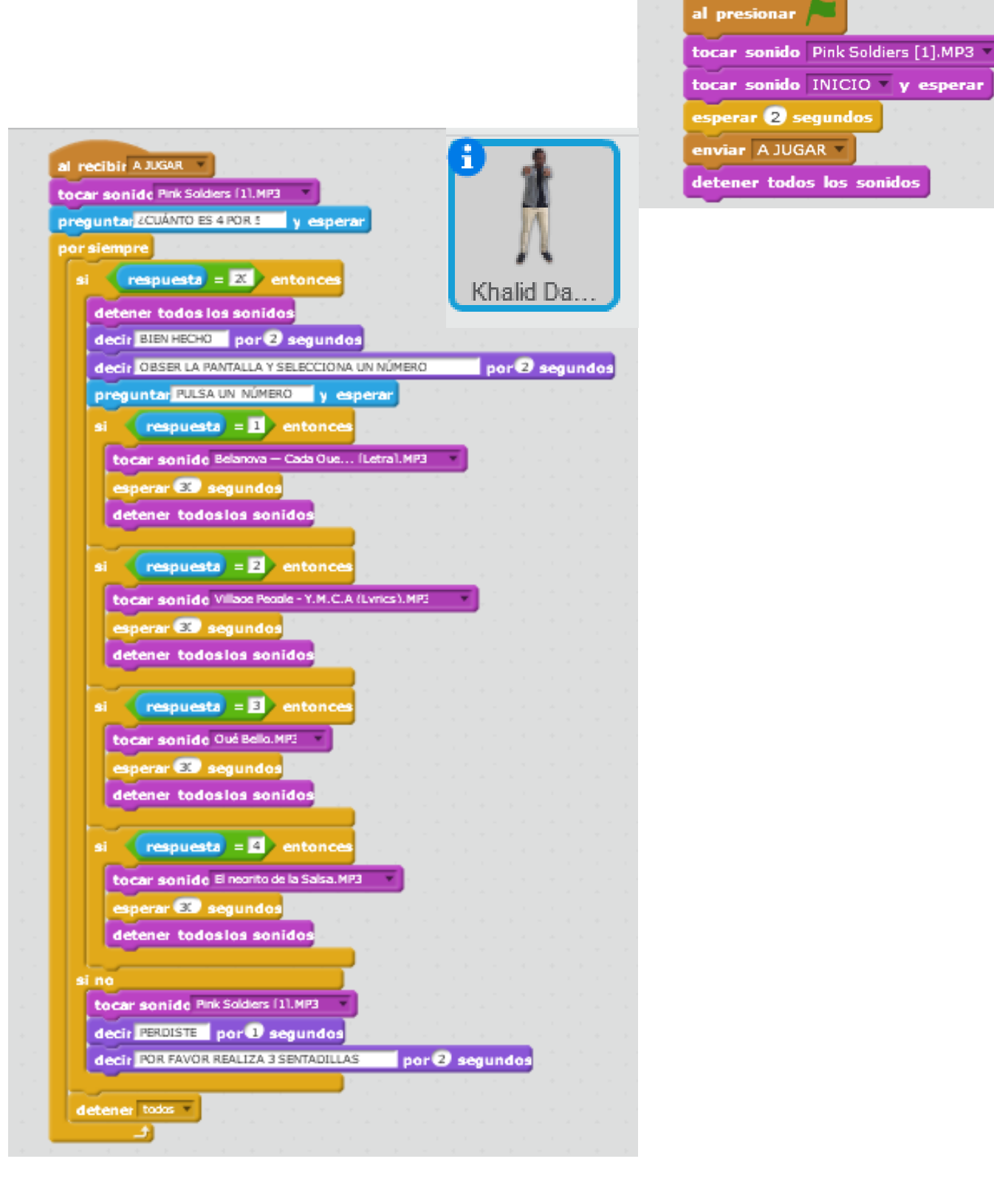